# Active Directory Rights Management Services

Integration Guide

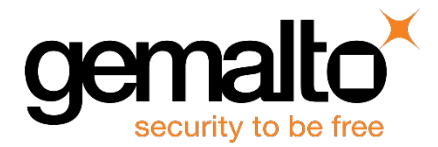

All information herein is either public information or is the property of and owned solely by Gemalto and/or its subsidiaries who shall have and keep the sole right to file patent applications or any other kind of intellectual property protection in connection with such information.

Nothing herein shall be construed as implying or granting to you any rights, by license, grant or otherwise, under any intellectual and/or industrial property rights of or concerning any of Gemalto's information.

This document can be used for informational, non-commercial, internal and personal use only provided that:

- The copyright notice below, the confidentiality and proprietary legend and this full warning notice appear in all copies.
- This document shall not be posted on any publicly accessible network computer or broadcast in any media and no modification of any part of this document shall be made.

Use for any other purpose is expressly prohibited and may result in severe civil and criminal liabilities.

The information contained in this document is provided "AS IS" without any warranty of any kind. Unless otherwise expressly agreed in writing, Gemalto makes no warranty as to the value or accuracy of information contained herein.

The document could include technical inaccuracies or typographical errors. Changes are periodically added to the information herein. Furthermore, Gemalto reserves the right to make any change or improvement in the specifications data, information, and the like described herein, at any time.

Gemalto hereby disclaims all warranties and conditions with regard to the information contained herein, including all implied warranties of merchantability, fitness for a particular purpose, title and non-infringement. In no event shall Gemalto be liable, whether in contract, tort or otherwise, for any indirect, special or consequential damages or any damages whatsoever including but not limited to damages resulting from loss of use, data, profits, revenues, or customers, arising out of or in connection with the use or performance of information contained in this document.

Gemalto does not and shall not warrant that this product will be resistant to all possible attacks and shall not incur, and disclaims, any liability in this respect. Even if each product is compliant with current security standards in force on the date of their design, security mechanisms' resistance necessarily evolves according to the state of the art in security and notably under the emergence of new attacks. Under no circumstances, shall Gemalto be held liable for any third party actions and in particular in case of any successful attack against systems or equipment incorporating Gemalto products. Gemalto disclaims any liability with respect to security for direct, indirect, incidental or consequential damages that result from any use of its products. It is further stressed that independent testing and verification by the person using the product is particularly encouraged, especially in any application in which defective, incorrect or insecure functioning could result in damage to persons or property, denial of service or loss of privacy.

© 2016 Gemalto. All rights reserved. Gemalto and the Gemalto logo are trademarks and service marks of Gemalto and/or its subsidiaries and are registered in certain countries. All other trademarks and service marks, whether registered or not in specific countries, are the property of their respective owners.

Document Part Number: 007-011230-001, Rev. J Release Date: August 2016

## Contents

| Pr | eface                                                                                   | . 4 |
|----|-----------------------------------------------------------------------------------------|-----|
|    | Scope                                                                                   | 4   |
|    | Document Conventions                                                                    | 4   |
|    | Command Syntax and Typeface Conventions                                                 | 5   |
|    | Support Contacts                                                                        | 6   |
| 1  | Introduction                                                                            | . 7 |
|    | Overview                                                                                | 7   |
|    | Scope                                                                                   | 7   |
|    | 3rd Party Application Details                                                           | 7   |
|    | Supported Platforms                                                                     | 8   |
|    | Prerequisites                                                                           | 8   |
|    | SafeNet Network HSM Setup                                                               | 8   |
| 2  | Integrating Microsoft AD RMS with SafeNet Luna HSM (Windows Server 2008 R2)             | . 9 |
|    | Before You Begin                                                                        | 9   |
|    | Set up                                                                                  | 9   |
|    | Configure AD RMS client computer (ADRMS-CLNT)                                           | .11 |
|    | Install Luna Cryptographic Service Provider (CSP) on ADRMS-SRV                          | .11 |
|    | Install AD RMS with Luna Cryptographic Service Provider (CSP) on Windows Server 2008 R2 | .12 |
| 3  | Integrating Microsoft AD RMS with SafeNet Luna HSM (Windows Server 2012/R2)             | 24  |
|    | Before You Begin                                                                        | .24 |
|    | Setup                                                                                   | .24 |
|    | Configure AD RMS client computer (ADRMS-CLNT)                                           | .25 |
|    | Install Luna Cryptographic Service Provider (CSP) on Windows Server 2012/R2             | .26 |
|    | Install AD RMS with Luna Cryptographic Service Provider (CSP) on Windows Server 2012    | .26 |
| 4  | Verifying AD RMS Functionality using AD RMS CLIENT                                      | 43  |
|    | Trusted Publishing Domains (TPD)                                                        | .45 |
| 5  | Troubleshooting Tips                                                                    | 46  |

## Preface

This guide provides instructions for setting up a small test lab with Microsoft AD RMS running with SafeNet Luna HSM for securing the rights management keys.

### Scope

This document describes how to install and configure Microsoft AD RMS with SafeNet Luna HSM. Refer to the SafeNet Luna HSM documentation for general SafeNet Luna HSM setup procedures.

### **Document Conventions**

This section provides information on the conventions used in this template.

#### Notes

Notes are used to alert you to important or helpful information. These elements use the following format:

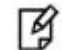

**NOTE:** Take note. Contains important or helpful information.

#### Cautions

Cautions are used to alert you to important information that may help prevent unexpected results or data loss. These elements use the following format:

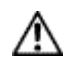

**CAUTION:** Exercise caution. Caution alerts contain important information that may help prevent unexpected results or data loss.

#### Warnings

Warnings are used to alert you to the potential for catastrophic data loss or personal injury. These elements use the following format:

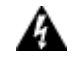

**WARNING:** Be extremely careful and obey all safety and security measures. In this situation you might do something that could result in catastrophic data loss or personal injury.

| Convention | Description                                                                                                    |
|------------|----------------------------------------------------------------------------------------------------|
| bold       | The bold attribute is used to indicate the following:                                                                                  |
|            | Command-line commands and options (Type <b>dir /p</b> .)                                                                               |
|            | Button names (Click Save As.)                                                                                                    |
|            | Check box and radio button names (Select the <b>Print Duplex</b> check box.)                                                           |
|            | Window titles (On the Protect Document window, click Yes.)                                                                             |
|            | Field names (User Name: Enter the name of the user.)                                                                                   |
|            | Menu names (On the File menu, click Save.) (Click Menu > Go To > Folders.)                                                             |
|            | User input (In the <b>Date</b> box, type <b>April 1</b> .)                                                                             |
| italic     | The italic attribute is used for emphasis or to indicate a related document. (See the <i>Installation Guide</i> for more information.) |
| Consolas   | Denotes syntax, prompts, and code examples.                                                                                            |

### **Command Syntax and Typeface Conventions**

#### **Support Contacts**

If you encounter a problem while installing, registering or operating this product, please make sure that you have read the documentation. If you cannot resolve the issue, contact your supplier or Gemalto Customer Support. Gemalto Customer Support operates 24 hours a day, 7 days a week. Your level of access to this service is governed by the support plan arrangements made between Gemalto and your organization. Please consult this support plan for further information about your entitlements, including the hours when telephone support is available to you.

| Contact Method                                                                                                    | Contact Information                                              |                                                                                                    |
|----------------------------------------------------------------------------------------------------|------------------------------------------------------------------|----------------------------------------------------------------------------------------------------|
| Address                                                                                                    | Gemalto<br>4690 Millennium Drive<br>Belcamp, Maryland 21017, USA |                                                                                                    |
| Phone                                                                                                    | US<br>International                                              | 1-800-545-6608<br>1-410-931-7520                                                                                                    |
| Technical Support       https://serviceportal.safenet-inc.com         Customer Portal       Existing customers with a Technical Support Customer Port         manage incidents, get the latest software upgrades, and access |                                                                  | net-inc.com<br>a Technical Support Customer Portal account can log in to<br>e latest software upgrades, and access the Gemalto Knowledge |

## 1 Introduction

### **Overview**

This document outlines the steps to configure and integrate Active Directory Rights Management Services with SafeNet Luna HSM.

Active Directory Rights Management Services (AD RMS) is an information protection technology that works with AD RMS-enabled applications to help safeguard digital information from unauthorized use. Content owners can define who can open, modify, print, forward, or take other actions with the information. A single HSM (SafeNet Luna HSM) is deployed to provide a security framework to the data in use, data at rest, and the data in transit.

Microsoft Office 2007/2010 Enterprise Edition uses Microsoft Active Directory Rights Management Services to implement document security utilizing Luna Cryptographic Service Provider (CSP) to store the AD RMS cluster keys on SafeNet Luna HSM.

SafeNet Luna HSM secures the AD RMS Cluster Key generated and used by the AD RMS. You can integrate the AD RMS with the Luna SA by using the MSCAPI interface. The benefits of using SafeNet Luna HSM with the AD RMS are:

- Secure storage of the AD RMS Cluster Key
- FIPS 140-2 level 3 validated hardware
- Full life cycle management of the keys
- Failover support
- Load balancing

### Scope

#### **3rd Party Application Details**

Microsoft Active Directory Rights Management Services

## **Supported Platforms**

Active Directory Rights Management Services Integration with SafeNet Luna HSM has been tested with the following:

| Platforms Tested                  | Luna Client Software<br>Version | SafeNet Luna HSM<br>Appliance Software<br>Version  | Appliance Firmware<br>Version |
|-----------------------------------|---------------------------------|----------------------------------------------------|-------------------------------|
| Widows Server 2012 R2<br>Standard | 6.2.1                           | 6.2.1                                              | 6.10.9                        |
| Widows Server 2012 R2<br>Standard | 6.2.0                           | 6.2.0                                              | 6.10.9                        |
| Widows Server 2012 Standard       | 5.3.0<br>5.2.1                  | Luna SA v5.3.0<br>Luna SA v5.2.1                   | 6.20.0<br>6.10.1              |
| Windows Server 2008 R2            | 5.1<br>5.0<br>4.4.3             | Luna SA v5.1.0<br>Luna SA v5.0.0<br>Luna SA v4.4.3 | 6.2.1<br>6.0.8<br>4.8.1       |

### **Prerequisites**

#### SafeNet Network HSM Setup

Refer to the SafeNet Network HSM documentation for installation steps and details regarding configuring and setting up the box on Windows systems. Before you get started, ensure the following:

- 1. SafeNet Network HSM appliance and a secure admin password
- 2. SafeNet Network HSM, and a hostname, suitable for your network
- 3. SafeNet Network HSM network parameters are set to work with your network
- 4. Initialize SafeNet Network HSM.
- 5. Create and exchange certificates between SafeNet Network HSM and Client system.
- 6. Create a partition on SafeNet Network HSM. Remember the partition password that will be later used by Microsoft ADRMS.
- 7. Register the client with the partition. Run the "vtl verify" command on the client system to display a registered partition. The general form of command for Windows is

C:\Program Files\SafeNet\LunaClient>vtl verify.

8. Enabled Partition "Activation" and "Auto Activation" (Partition policy settings 22 and 23 (applies to Luna SA with Trusted Path Authentication [which is FIPS 140-2 level 3] only).

## 2 Integrating Microsoft AD RMS with SafeNet Luna HSM (Windows Server 2008 R2)

This chapter outlines the steps to install and integrate Active Directory Rights Management Services with SafeNet Luna HSM.

### **Before You Begin**

It is recommended that you should familiarize yourself with Microsoft Active Directory Rights Management Services and the setup process for the AD RMS. Refer to the appropriate help files provided by Microsoft for more information and pre-installation requirements.

#### Set up

Requirements to setup the ADRMS is given below.

1. The setup comprises the following systems in a private network as per the table below:

| Operating System                      | Applications and Services                                                                                  | Description       | Computer Name |
|---------------------------------------|----------------------------------------------------------------------------------------------------|-------------------|---------------|
| Windows Server 2008<br>R2 Enterprise  | Active Directory, Domain Name<br>System (DNS)                                                              | Domain Controller | ADRMS-DC      |
| Windows Server®<br>2008 R2 Enterprise | AD RMS, Internet Information Services<br>(IIS) 7.0, and Message Queuing                                    | AD RMS Server     | ADRMS-SRV     |
| Windows Vista®                        | Microsoft Office Word 2007 Enterprise<br>Edition<br>or<br>Microsoft Office Word 2010 Enterprise<br>Edition | AD RMS Client     | ADRMS-CLNT    |

- 2. Configure the domain controller on ADRMS-DC.
- 3. Configure the AD RMS root cluster computer on ADRMS-SRV.
- 4. Configure the AD RMS client computer on ADRMS-CLNT.

#### Configure user accounts and groups

Create following user accounts and groups in the LUNARMS domain.

First, add the user accounts shown in the following table to Active Directory or AD DS. Use the procedure following the table to create the user accounts.

| Account Name    | User Logon Name | E-mail Address       | Group                     |
|-----------------|-----------------|----------------------|---------------------------|
| ADRMSADMIN      | ADRMSADMIN      | -                    | Enterprise Admins         |
| ADRMSSRVC       | ADRMSSRVC       | -                    |                           |
| Nicole Holliday | NHOLLIDA        | nhollida@lunarms.com | Employees,<br>Finance     |
| Limor Henig     | LHENIG          | lhenig@lunarms.com   | Employees,<br>Marketing   |
| Stuart Railson  | SRAILSON        | srailson@lunarms.com | Employees,<br>Engineering |

Once the user accounts have been created, Active Directory Universal groups should be created and these users added to them. The following table lists the Universal groups that should be added to Active Directory. Use the procedure following the table to create the Universal groups.

| Group Name  | E-mail address          |
|-------------|-------------------------|
| Finance     | finance@lunarms.com     |
| Marketing   | marketing@lunarms.com   |
| Engineering | engineering@lunarms.com |
| Employees   | employees@lunarms.com   |

Finally, create a shared folder on ADRMS-SRV so that other users can find documents saved to the network. To create a shared network folder that can be modified by CP&L employees.

- 1. Click Start, click My Computer, and then double-click Local Disk (C :).
- 2. Click File, point to New, and then click Folder.
- 3. Type **Public** for the new folder, and then press **ENTER**.
- 4. Right-click **Public** and then click **Sharing and Security**.
- 5. On the Sharing tab click the Share this folder option, and ensure that Public is in the Share name box.
- 6. Click Permissions.
- 7. In the Group or user name box click Everyone.
- 8. Select the Full Control check box in the Allow column of the Permissions for Everyone box.
- 9. Click **OK**.
- 10. Click the Security tab, and then click Users (ADRMS-SRV\Users) in the Group or user name box.

- 11. In the Permissions for Users box select the Full Control check box in the Allow column.
- 12. Click OK.

#### Configure AD RMS client computer (ADRMS-CLNT)

To configure ADRMS-CLNT, install Windows Vista operating system, configure TCP/IP properties, and then join ADRMS-CLNT to the domain **lunarms.com**. AD RMS-enabled application also needs to be installed. In this example, Microsoft Office Word 2007/2010 Enterprise Edition is installed on ADRMS-CLNT.

#### To install Microsoft Office Word 2007/2010 Enterprise

- 1. Log on to **ADRMS-CLNT** with the **LUNARMS\Administrator** account or another user account in the local Administrators group.
- 2. Double-click setup.exe from the Microsoft Office 2007/2010 Enterprise product disc.
- 3. Click **Customize** as the installation type, set the installation type to **Not Available** for all applications except Microsoft Office Word 2007 Enterprise, and then click **Install Now**. This might take several minutes to complete.

#### Install Luna Cryptographic Service Provider (CSP) on ADRMS-SRV

#### For Luna Client 4.4.1 & 5.1:

• Run the command, register.exe to register Luna CSP. The general form of command is

C:\Program Files\LunaSA\CSP>Register.exe

Follow the instruction to register the Luna SA partition and provide the partition password when it prompts for password.

• To list the Luna Cryptographic Services for Microsoft Windows. The general form of command is C:\Program Files\LunaSA\CSP>Register.exe /1

#### For Luna Client v5.0:

- Run the command, registerCSP64.exe to register Luna CSP. The general form of command is C:\Program Files\LunaSA\CSP>RegisterCSP64.exe
- To list the Luna Cryptographic Services for Microsoft Windows. The general form of command is C:\Program Files\LunaSA\CSP>RegisterCSP64.exe /1

## Install AD RMS with Luna Cryptographic Service Provider (CSP) on Windows Server 2008 R2

To install the Microsoft Active Directory Rights Management Services:

- 1. Login to ADRMS-SRV as lunarms\adrmsadmin.
- 2. Click **Start**, point to **Administrative tools**, and then click **Server Manager**. The Server Manager snap-in displays.
- 3. Select **Roles** in the console tree.

| SRV) Server Manager (ADRMS-SRV)              |                                                                              |                                 |
|----------------------------------------------|------------------------------------------------------------------------------|---------------------------------|
| Get an overview of the status of this server | , perform top management tasks, and add or remove server roles and features. |                                 |
| Server Summary                               |                                                                              | Server Summary Help             |
| Computer Information                         |                                                                              | Change System Properties        |
| Full Computer Name:                          | ADRMS-SRV.lunarms.com                                                        | Rev Network Connections         |
| Domain:                                      | kinarms.com                                                                  | Su Configure Remote Desktop     |
| Local Area Connection:                       | 172.25.13.63, IPv6 enabled                                                   | Management                      |
| Remote Desktop:                              | Enabled                                                                      |                                 |
| Server Manager Remote Management:            | Dicabled                                                                     |                                 |
| Product ID:                                  | 55041-507-0210031-04200 (Activated)                                          |                                 |
| P Do not show me this console at logon       |                                                                              |                                 |
| Security Information                         |                                                                              | Go to Windows Firewall          |
| Windows Firewall:                            | Domain: On                                                                   | Configure Updates               |
| Windows Updates:                             | Not configured                                                               | Run Security Configuration Wiza |
| Last checked for updates:                    | Never                                                                        | Toofigure IE ESC                |
| Last installed updates:                      | Never                                                                        |                                 |
| IE Enhanced Security Configuration (ESC):    | On for Administrators<br>On for Users                                        |                                 |
| Roles Summary                                |                                                                              | Roles Summary Help              |
| Roles: 4 of 17 installed                     |                                                                              | Go to Roles                     |
| Active Directory Certificate Services        |                                                                              | Add Roles                       |
| Active Directory Domain Services             |                                                                              | Be Remove Roles                 |
| DNS Server     DNS Server                    |                                                                              |                                 |
|                                              |                                                                              |                                 |
| Features Summary                             |                                                                              | 🔽 Features Summary Help         |
| Features: 5 of 42 installed                  |                                                                              | Add Features                    |
| Group Policy Management                      |                                                                              | Remove Features                 |
|                                              |                                                                              |                                 |

4. Right-click **Roles** and then click, **Add roles**. The **Add Roles** wizard displays.

| Add Roles Wizard                                                        | ×                                                                                                    |
|-------------------------------------------------------------------------|----------------------------------------------------------------------------------------------------|
| Before You Begin                                                        |                                                                                                    |
| Before You Begin<br>Server Roles<br>Confirmation<br>Progress<br>Results | This wizard helps you install roles on this server. You determine which roles to install based on the tasks you want this server to perform, such as sharing documents or hosting a Web site.         Before you continue, verify that:         • The Administrator account has a strong password         • Network settings, such as static IP addresses, are configured         • The latest security updates from Windows Update are installed         If you have to complete any of the preceding steps, cancel the wizard, complete the steps, and then run the wizard again.         To continue, click Next.         Is gkip this page by default             Previous         Next >       Install         Cancel |
|                                                                         |                                                                                                    |

- 5. Click Next.
- 6. Select the Active Directory Rights Management Services check box from Server Roles to install on this server. You receive a warning stating Add roles services and features required for Active Directory Rights Management Services.

| Add Roles Wizard                                                                                                    |                                                                                                    | ×                                                                                                    |
|----------------------------------------------------------------------------------------------------|----------------------------------------------------------------------------------------------------|----------------------------------------------------------------------------------------------------|
| Select Server Rol                                                                                                    | es                                                                                                    |                                                                                                    |
| Before You Begin<br>Server Roles<br>AD RMS<br>Role Services<br>AD RMS Cluster<br>Configuration Database<br>Service Account<br>Cluster Key Storage<br>Cluster Key Password<br>Cluster Web Site<br>Cluster Web Site<br>Cluster Address<br>Server Authentication Certi,<br>Licensor Certificate Name<br>SCP Registration<br>Web Server (IIS)<br>Role Services<br>Confirmation<br>Progress | Select one or more roles to install on this server.         Roles: <ul> <li>Active Directory Certificate Services</li> <li>Active Directory Domain Services</li> <li>Active Directory Federation Services</li> <li>Active Directory Rights Management Services</li> <li>Application Server</li> <li>DHCP Server</li> <li>Fax Server</li> <li>File Services</li> <li>Network Policy and Access Services</li> <li>Terminal Services</li> <li>UDDI Services</li> <li>Veb Server (IIS)</li> <li>Windows Deployment Services</li> </ul> | Description:<br>Active Directory Rights Management<br>Services (AD RMS) helps you protect<br>information from unauthorized use.<br>AD RMS establishes the identity of<br>users and provides authorized users<br>with licenses for protected<br>information. |
|                                                                                                    |                                                                                                    | t > Install Cancel                                                                                                    |

7. Click Add Required Role Services.

| Add role services and features rea<br>Management Services?<br>You cannot install Active Directory Rights Managem<br>are also installed.                                                                                                    | quired for Active Directory Rights                                                                   | 98 |
|----------------------------------------------------------------------------------------------------|----------------------------------------------------------------------------------------------------|----|
| Role Services:                                                                                                    | Description:                                                                                         |    |
| <ul> <li>Web Server (IIS)</li> <li>Web Server</li> <li>Management Tools</li> <li>Windows Process Activation Service<br/>Process Model</li> <li>.NET Environment<br/>Configuration APIs</li> <li>Message Queuing</li> <li>Message Queuing Services</li> </ul> | Web Server (IIS) provides a reliable,<br>manageable, and scalable Web application<br>infrastructure. |    |
|                                                                                                    | Add Required Role Services Cance                                                                     |    |

- 8. Click **Next** to continue.
- 9. Click **Next** on the Active Directory Rights Management Services window.

| Add Roles Wizard                                                                                                    | ×                                                                                                    |
|----------------------------------------------------------------------------------------------------|----------------------------------------------------------------------------------------------------|
| Active Directory                                                                                                    | Rights Management Services                                                                                                    |
| Before You Begin<br>Server Roles<br>AD RMS<br>Role Services<br>AD RMS Cluster<br>Configuration Database<br>Service Account<br>Cluster Key Storage<br>Cluster Key Password<br>Cluster Web Site<br>Cluster Web Site<br>Cluster Address<br>Server Authentication Certi<br>Licensor Certificate Name<br>SCP Registration<br>Web Server (IIS)<br>Role Services<br>Confirmation<br>Progress<br>Results | <ul> <li>Introduction to Active Directory Rights Management Services</li> <li>Active Directory Rights Management Services (AD RMS) is an information protection technology that works with AD RMS-enabled applications to help safeguard digital information from unauthorized use within the organization and with other federated identities. Content owners can define who can open, modify, print, forward, or take other actions with the information. Organizations can create rights policy templates such as "Confidential – Read Only" that can be applied directly to financial reports, product specifications, customer data, and e-mail messages.</li> <li>Things to Note</li> <li>To deploy AD RMS, you must create an AD RMS root cluster for certification and licensing which can consist of one or more servers, depending on the capacity requirements of your environment.</li> <li>After deploying AD RMS, you cannot change the name of the domain to which this AD RMS server is joined. Changing the domain name will cause this AD RMS server to stop functioning.</li> <li>Additional Information</li> <li>AD RMS Overview</li> <li>AD RMS Overview</li> <li>AD RMS Overview</li> <li>AD RMS Pre-Deployment Checklist</li> <li>Scaling Your AD RMS Environment</li> <li>Securing Your AD RMS Deployment</li> </ul> |
|                                                                                                    | < Previous Next > Install Cancel                                                                                                    |

10. Select the Active Directory Rights Management Server check box from the Role Services.

| Add Roles Wizard                                                                                                    |                                                                                                    | ×                                                                                                    |
|----------------------------------------------------------------------------------------------------|----------------------------------------------------------------------------------------------------|----------------------------------------------------------------------------------------------------|
| Select Role Servi                                                                                                    | ices                                                                                                    |                                                                                                    |
| Before You Begin<br>Server Roles<br>AD RMS<br>Role Services<br>AD RMS Cluster<br>AD RMS Cluster<br>Configuration Database<br>Service Account<br>Cluster Key Storage<br>Cluster Key Password<br>Cluster Web Site<br>Cluster Web Site<br>Cluster Web Site<br>Cluster Address<br>Server Authentication Certi<br>Licensor Certificate Name<br>SCP Registration<br>Web Server (IIS)<br>Role Services<br>Confirmation<br>Progress<br>Results | Select the role services to install for Active Directory Rights M<br>Role services:<br>Active Directory Rights Management Server<br>Identity Federation Support<br>More about role services | Anagement Services:<br>Description:<br>Active Directory Rights Management<br>Server (AD RMS) helps you protect<br>information from unauthorized use.<br>AD RMS establishes the identity of<br>users and provides authorized users<br>with licenses for protected<br>information. |
|                                                                                                    | _< Previous                                                                                                    | Next > Install Cancel                                                                                                    |

- 11. Click **Next** to continue.
- 12. Select the Create a new AD RMS cluster radio button.

| dd Roles Wizard<br>Create or Join ar                                                                                                    | AD RMS Cluster                                                                                                    |
|----------------------------------------------------------------------------------------------------|----------------------------------------------------------------------------------------------------|
| Before You Begin<br>Server Roles<br>AD RMS<br>Role Services<br>AD RMS Cluster<br>Configuration Database<br>Service Account<br>Cluster Key Storage<br>Cluster Key Password<br>Cluster Web Site<br>Cluster Address<br>Server Authentication Certi<br>Licensor Certificate Name<br>SCP Registration<br>Web Server (IIS)<br>Role Services<br>Confirmation<br>Progress<br>Results | <ul> <li>You can configure AD RMS using two types of AD RMS clusters: an AD RMS root cluster for certification and licensing, or an AD RMS licensing-only cluster. To deploy AD RMS, you must initially set up an AD RMS root cluster with one or more servers joined to the cluster.</li> <li>Choose this option if you want to create an AD RMS root cluster as part of a new AD RMS deployment, or if cluster.</li> <li>An existing AD RMS root cluster was not detected in this forest. This server will host the AD RMS root cluster.</li> <li>Join an existing AD RMS cluster.</li> <li>Choose this option if you want to add this server to an existing root or licensing-only cluster to increase capacity. You will be required to provide the name of the existing AD RMS configuration database and the name of the database server.</li> </ul> |
|                                                                                                    | < Previous Next > Install Cancel                                                                                                    |

14. Select the Use Windows Internal Database on this Server radio button.

| Add Roles Wizard                                                                                                    | ×                                                                                                    |
|----------------------------------------------------------------------------------------------------|----------------------------------------------------------------------------------------------------|
| Select Configurat                                                                                                    | tion Database                                                                                                    |
| Before You Begin<br>Server Roles<br>AD RM5<br>Role Services<br>AD RMS Cluster                                                                                                    | AD RMS clusters use a database to store configuration and policy information. The database can be hosted<br>either by Windows Internal Database or another database server.<br>Use Windows Internal Database on this server<br>Using Windows Internal Database will limit this AD RMS cluster to a single-server cluster. If you intend to<br>join more servers to this AD RMS cluster, do not use this option. |
| Configuration Database Service Account Cluster Key Storage Cluster Key Password Cluster Web Site Cluster Address Server Authentication Certi Licensor Certificate Name SCP Registration Web Server (IIS) Role Services Confirmation Progress | Usg a different database server Server: Database Instance: Validate                                                                                                    |
| Results                                                                                                    | More about AD RMS databases         < Previous       Next >         Install       Cancel                                                                                                    |

- 15. Click **Next** to continue.
- 16. Specify the **Domain User Account**.

| Windows Securit                   | у                                      |    | ×      |
|-----------------------------------|----------------------------------------|----|--------|
| Add Roles Wiz<br>Please enter a u | ard<br>ser name and password.          |    |        |
|                                   | ADRMSSRVC<br>••••••<br>Domain: LUNARMS |    |        |
|                                   |                                        | ОК | Iancel |

17. Click **OK** to continue.

#### 18. Click **Next** to continue.

| Add Roles Wizard                                                                                        | ×                                                                                                    |
|----------------------------------------------------------------------------------------------------|----------------------------------------------------------------------------------------------------|
| Specify Service /                                                                                       | Account                                                                                                    |
| Before You Begin<br>Server Roles<br>AD RMS<br>Role Services<br>AD RMS Cluster<br>Configuration Database | A domain user account is required to provide a network identity for AD RMS so that it can communicate with other services on this computer and the network. The domain account should be a standard domain user account with no additional permissions. Although installing AD RMS on a domain controller is not recommended, if you are installing AD RMS on a domain controller, the domain account that you specify must be a member of the Domain Administrators group or of the Enterprise Administrators group. Specify the account under which the AD RMS cluster will run, using the format DomainName\UserName. The AD RMS service account will be a member of the AD RMS service group and will have the permissions defined for that group. |
| Service Account                                                                                         | Domain User Account:                                                                                                    |
| Cluster Key Storage                                                                                     | LUNARMS\ADRMSSRVC Specify                                                                                                    |
| Cluster Key Password                                                                                    |                                                                                                    |
| Cluster Web Site                                                                                        |                                                                                                    |
| Cluster Address                                                                                         |                                                                                                    |
| Server Authentication Certi                                                                             |                                                                                                    |
| Licensor Certificate Name                                                                               |                                                                                                    |
| SCP Registration                                                                                        |                                                                                                    |
| Web Server (IIS)                                                                                        |                                                                                                    |
| Role Services                                                                                           |                                                                                                    |
| Confirmation                                                                                            |                                                                                                    |
| Progress                                                                                                |                                                                                                    |
| Results                                                                                                 |                                                                                                    |
|                                                                                                    | < Previous Next > Install Cancel                                                                                                    |

19. Select the Use CSP key storage radio button for AD RMS cluster key storage.

| Add Roles Wizard                                                                                                    | ×                                                                                                    |
|----------------------------------------------------------------------------------------------------|----------------------------------------------------------------------------------------------------|
| Configure AD RM                                                                                                    | IS Cluster Key Storage                                                                                                    |
| Before You Begin<br>Server Roles<br>AD RMS<br>Role Services<br>AD RMS Cluster<br>Configuration Database<br>Service Account                                                                                     | AD RMS clusters use an AD RMS cluster key to sign certificates and licenses issued by the cluster. This key is required for disaster recovery and by other AD RMS servers joining the cluster. Select how you want to store the AD RMS cluster key.                   |
| Cluster Key Storage<br>Cluster Key<br>Cluster Web Site<br>Cluster Address<br>Server Authentication Certi<br>Licensor Certificate Name<br>SCP Registration<br>Web Server (IIS)<br>Role Services<br>Confirmation | <ul> <li>Uge CSP key storage         This is an advanced option that requires you to select a cryptographic service provider (CSP) to store the AD RMS cluster key. You will need to distribute this key manually when new servers join this cluster.     </li> </ul> |
| Progress<br>Results                                                                                                    | More about cluster key storage and protection                                                                                                    |
|                                                                                                    | < Previous Next > Install Cancel                                                                                                    |

21. Choose Luna Cryptographic Services for Microsoft Windows from the CSP drop-down menu to store the AD RMS cluster key and select the Create a new key with the selected CSP radio button.

| Add Roles Wizard                                                                                                    | ×                                                                                                    |
|----------------------------------------------------------------------------------------------------|----------------------------------------------------------------------------------------------------|
| Specify AD RMS                                                                                                    | Cluster Key                                                                                                    |
| Before You Begin<br>Server Roles<br>AD RMS<br>Role Services<br>AD RMS Cluster<br>Configuration Database<br>Service Account<br>Cluster Key Storage<br>Cluster Key<br>Cluster Web Site<br>Cluster Address<br>Server Authentication Certi<br>Licensor Certificate Name<br>SCP Registration<br>Web Server (IIS)<br>Role Services<br>Confirmation<br>Progress<br>Results | A cryptographic service provider (CSP) is used to store the AD RMS cluster key. Select whether to create a new key or use an existing key with the selected CSP.          Luna Cryptographic Services for Microsoft Windows <ul> <li>Cpate a new key with the selected CSP</li> <li>This option is recommended if you are creating a new AD RMS cluster.</li> </ul> <ul> <li>Use an existing key with the selected CSP</li> <li>This option should be used to recover an AD RMS cluster only if the configuration database is unrecoverable and had content protected by the previous cluster key.</li> </ul> keys: <ul> <li>Image: Comparison of the configuration database is unrecoverable and had content protected by the previous cluster key.</li> </ul> More about AD RMS cluster keys <ul> <li>More about AD RMS cluster keys</li> </ul> |
|                                                                                                    | < Previous Next > Install Cancel                                                                                                    |

- 22. Click Next to continue.
- 23. Select **Default Web Site** for the virtual directory.

| Add Roles Wizard                                                                                                    | ×                                                                                                    |
|----------------------------------------------------------------------------------------------------|----------------------------------------------------------------------------------------------------|
| Select AD RMS C                                                                                                    | uster Web Site                                                                                                    |
| Before You Begin<br>Server Roles<br>AD RMS<br>Role Services<br>AD RMS Cluster<br>Configuration Database<br>Service Account<br>Cluster Key Storage                                                                   | AD RMS is hosted in an Internet Information Services (IIS) virtual directory, which is set up on one of the existing Web sites on this server.<br>Select a Web site for the virtual directory:<br>Default Web Site |
| Cluster Web Site<br>Cluster Web Site<br>Cluster Address<br>Server Authentication Certi<br>Licensor Certificate Name<br>SCP Registration<br>Web Server (IIS)<br>Role Services<br>Confirmation<br>Progress<br>Results | More about selecting the cluster Web site                                                                                                    |
|                                                                                                    | < Previous Next > Install Cancel                                                                                                    |

25. Select **Use an unencrypted connection (http://)** for the connection type for the AD RMS cluster. Give the FQDN then click **Validate**.

| Add Roles Wizard                                                                                                    | ×                                                                                                    |
|----------------------------------------------------------------------------------------------------|----------------------------------------------------------------------------------------------------|
| Specify Cluster A                                                                                                    | ddress                                                                                                    |
| Before You Begin<br>Server Roles<br>AD RMS<br>Role Services<br>AD RMS Cluster<br>Configuration Database<br>Service Account<br>Cluster Key Storage<br>Cluster Key<br>Cluster Web Site | A cluster address enables AD RMS clients to communicate with this cluster over the network. It is recommended that you configure AD RMS to use the Secure Sockets Layer (SSL) protocol to encrypt network traffic between AD RMS clients and the cluster.<br>Specify a connection type for this AD RMS cluster.<br>© Use an SSL-encrypted connection (https://)<br>① The Web site you have selected does not have SSL enabled. After you click Next, you will be given the choice to select an SSL certificate for this Web site.<br>© Use an unencrypted connection (http://)<br>① You cannot use this option if you want to add Identity Federation Support. |
| Cluster Address<br>Licensor Certificate Name<br>SCP Registration<br>Web Server (IIS)<br>Role Services<br>Confirmation<br>Progress<br>Results                                         | Specify an internal address for this AD RMS cluster. You cannot change this address or port number after AD RMS is installed and configured.         Internal Address         Eully-Qualified Domain Name:         Pgrt:         http://       ADRMS-SRV.lunarms.com         Preview of cluster address for clients on the network:         http://ADRMS-SRV.lunarms.com                                                                                                    |
|                                                                                                    | < Previous Next > Install Cancel                                                                                                    |

- 26. Click Next to continue.
- 27. Enter a name for the server licensor certificate.

| Add Roles Wizard                                                                                                    | ×                                                                                                    |
|----------------------------------------------------------------------------------------------------|----------------------------------------------------------------------------------------------------|
| Name the Server                                                                                                    | Licensor Certificate                                                                                                    |
| Before You Begin<br>Server Roles<br>AD RMS<br>Role Services<br>AD RMS Cluster<br>Configuration Database<br>Service Account<br>Cluster Key Storage<br>Cluster Key<br>Cluster Web Site<br>Cluster Web Site<br>Cluster Address<br><u>Licensor Certificate Name</u><br>SCP Registration<br>Web Server (IIS)<br>Role Services<br>Confirmation<br>Progress<br>Results | AD RMS creates a server licensor certificate that establishes the identity of this AD RMS cluster to clients.<br>Enter a name that can help you easily identify this certificate.<br>Name:<br>ADRMS-SRV |
|                                                                                                    | < Previous Next > Install Cancel                                                                                                    |

29. Ensure that the **Register the AD RMS service connection point now** radio button is selected, and then click **Next** to register the AD RMS service connection point (SCP) in Active Directory during installation.

| Add Roles Wizard                                                                                                    | ×                                                                                                    |
|----------------------------------------------------------------------------------------------------|----------------------------------------------------------------------------------------------------|
| Register AD RM                                                                                                    | 1S Service Connection Point                                                                                                    |
| Before You Begin<br>Server Roles<br>AD RMS<br>Role Services<br>AD RMS Cluster<br>Configuration Database<br>Service Account<br>Cluster Key Storage<br>Cluster Key<br>Cluster Web Site<br>Cluster Address<br>Licensor Certificate Name<br>SCP Registration<br>Web Server (IIS)<br>Role Services<br>Confirmation<br>Progress<br>Results | <ul> <li>The AD RMS service connection point (SCP) is created in Active Directory Domain Services when an AD RMS cluster is created. The SCP provides clients with intranet URLs for the AD RMS cluster.</li> <li>To register the SCP, you must be a member of the Enterprise Admins group. If you are not a member of the Enterprise Admins group, select Register later.</li> <li>Register the AD RMS service connection point now Select this option if you are a member of Enterprise Admins group and you want to start using this AD RMS cluster as soon as the installation finishes.</li> <li>Register the AD RMS service connection point later Select this option if you are not a member of Enterprise Admins group. If you are not a member of Enterprise Admins group and you want to start using it available to clients or if you are not a member of Enterprise Admins group.</li> </ul> |
|                                                                                                    | < Previous Next > Install Cancel                                                                                                    |

30. Click Next on the Web Server (IIS) page.

| Add Roles Wizard                                                                                                    | ×                                                                                                    |
|----------------------------------------------------------------------------------------------------|----------------------------------------------------------------------------------------------------|
| Web Server (III                                                                                                    | S)                                                                                                    |
| Before You Begin<br>Server Roles<br>AD RMS<br>Role Services<br>AD RMS Cluster<br>Configuration Database<br>Service Account<br>Cluster Key<br>Cluster Key<br>Cluster Key<br>Cluster Web Site<br>Cluster Address<br>Licensor Certificate Name<br>SCP Registration<br>Web Server (IIS)<br>Role Services<br>Confirmation<br>Progress<br>Results | <ul> <li>Introduction to Web Server (IIS)</li> <li>Web servers are computers that have specific software that allows them to accept requests from client computers and return responses to those requests. Web servers let you share information over the Internet, or through intranets and extranets. The Web Server role includes Internet Information Services (IIS) 7.0, a unified Web platform that integrates IIS 7.0, ASP.NET, and Windows Communication Foundation. IIS 7.0 also features enhanced security, simplified diagnostics, and delegated administration.</li> <li>Ibigs to Note</li> <li>Ibigs Undows System Resource Manager (WSRM) can help ensure equitable servicing of Web server raffic especially when there are multiple roles on this computer.</li> <li>The default installation for the Web Server (IIS) role includes the installation of role services that enable you to serve static content, make minor customizations (such as default documents and HTTP errors), monitor and log server activity, and configure static content compression.</li> <li>Additional Information</li> <li>Overview of Web Server (IIS)</li> <li>Overview of Available Role Services in IIS 7.0</li> <li>Using Common Administrative Tasks in IIS</li> <li>Overview of WSRM</li> </ul> |
|                                                                                                    | < Previous Next > Install Cancel                                                                                                    |

31. Click **Next** on the Select Role Services page.

| Add Roles Wizard                                                                                                    |                                                                                                    | ×                                                                                                    |
|----------------------------------------------------------------------------------------------------|----------------------------------------------------------------------------------------------------|----------------------------------------------------------------------------------------------------|
| Select Role Servi                                                                                                    | ces                                                                                                    |                                                                                                    |
| Before You Begin<br>Server Roles<br>AD RMS<br>Role Services<br>AD RMS Cluster<br>Configuration Database<br>Service Account<br>Cluster Key Storage<br>Cluster Key<br>Cluster Web Site<br>Cluster Web Site<br>Cluster Address<br>Licensor Certificate Name<br>SCP Registration<br>Web Server (IIS)<br>Role Services<br>Confirmation<br>Progress<br>Results | Select the role services to install for Web Server (IIS):<br>Role services:<br>Web Server      Gommon HTTP Features      Static Content      Default Document      Directory Browsing      HTTP Redirection      WebDAV Publishing      Application Development      ASP.NET      NET Extensibility      ASP      CGI      J ISAPI Extensions      J ISAPI Extensions      Server Side Includes      Health and Diagnostics      HTTP Logging      Logging Tools      Request Monitor      Tracina | Description:<br>Web Server provides support for<br>HTML Web sites and optional support<br>For BSP.NET, ASP, and Web server<br>extensions. You can use the Web<br>Server to host an internal or external<br>Web site or to provide an environment<br>for developers to create Web-based<br>applications. |
|                                                                                                    | < <u>P</u> revious <u>N</u> e:                                                                                                    | xt > Install Cancel                                                                                                    |

32. Click Install on the Confirm Installation Selections page.

| Add Roles Wizard                                                                                                    | tion Selections                                                                                                    | X |
|----------------------------------------------------------------------------------------------------|----------------------------------------------------------------------------------------------------|---|
| Before You Begin<br>Server Roles<br>AD RMS<br>Role Services<br>AD RMS Cluster                                                                                                    | To install the following roles, role services, or features, click Install.                                                                                                    | ] |
| Configuration Database<br>Service Account<br>Cluster Key Storage<br>Cluster Key<br>Cluster Web Site<br>Cluster Address<br>Licensor Certificate Name<br>SCP Registration<br>Web Server (IIS) | Cluster Type : Root cluster<br>Trust Hierarchy : Production<br>Configuration Database Server : Windows Internal Database<br>Service Account : LUNARMS\admsadmin<br>Cluster Key Storage : CSP key storage<br>CSP for Key Storage : Luna Cryptographic Services for Microsoft Windows<br>Cluster Web Site : Default Web Site<br>Cluster Internal Address : http://adms-srv.lunarms.com:80/<br>Licensor Certificate Name : ADRMS-SRV<br>Register SCP : Register now<br>C Web Server (IIS) |   |
| Role Services<br>Confirmation<br>Progress<br>Results                                                                                                    | Find out more about Windows System Resource Manager (WSRM) and how it can help optimize<br>CPU usage<br>Web Server<br>Common HTTP Features<br>Static Context<br>Print, e-mail, or save this information<br>< <u>Previous</u> <u>Next</u> > <u>Install</u> <u>Cancel</u>                                                                                                    | 1 |

33. Click **Close** to exit the **Add Roles Wizard** after viewing the installation results. AD RMS root cluster keys will be generated and stored on SafeNet Luna HSM.

| Add Roles Wizard                                                                                                    | ×                                                                                                    |
|----------------------------------------------------------------------------------------------------|----------------------------------------------------------------------------------------------------|
| Installation Resu                                                                                                    | lts                                                                                                    |
| Before You Begin<br>Server Roles<br>AD RMS<br>Role Services<br>AD RMS Cluster<br>Configuration Database<br>Service Account<br>Cluster Key Storage | The following roles, role services, or features were installed successfully: <ul> <li>2 warning messages below</li> </ul> <ul> <li>Windows automatic updating is not enabled. To ensure that your newly-installed role or feature is automatically updated, turn on Windows Update in Control Panel.</li> <li>Active Directory Rights Management Services</li> <li>Installation succeeded</li> <li>Before you can administer AD RMS on this server, you must log off and log on again. The following role services were installed:<br/><ul> <li>Artive Directory Rights Management Server</li> <li>Installation succeeded</li> </ul></li></ul> |
| Cluster Key<br>Cluster Web Site                                                                                                    | Web Server (IIS)     Visual Server (IIS)                                                                                                    |
| Cluster Address<br>Licensor Certificate Name<br>SCP Registration<br>Web Server (IIS)<br>Role Services<br>Confirmation<br>Progress<br>Results      | The following role services were installed:<br>Web Server<br>Common HTTP Features<br>Static Content<br>Default Document<br>Directory Browsing<br>HTTP Errors<br>HTTP Redirection<br>Application Development<br>Print, e-mail, or save the installation report                                                                                                    |
|                                                                                                    | < Previous Next > Close Cancel                                                                                                    |

- 34. After restarting the system, login as **lunarms\adrmsadmin** and open the Active Directory Rights Management Services console. You will see Luna Cryptographic Services for Microsoft Windows under:
  - Trust Policies -> Trusted Publishing Domains

| 📸 Active Directory Rights Management S     | iervices                                                                                                    | _ 8 ×                              |
|--------------------------------------------|----------------------------------------------------------------------------------------------------|------------------------------------|
| Elle Action Yiew Help                      |                                                                                                    |                                    |
| 💠 🔿 🔟                                      |                                                                                                    |                                    |
| Active Directory Rights Management Service | Trusted Publishing Domains                                                                                                    | Actions                            |
| adrms-srv.lunarms.com (Local)              | Import, export and modify trusted publishing domains for this cluster.                                                                                                    | Trusted Publishing Domains 🔶       |
| Trusted User Domains                       |                                                                                                    | Import Trusted Publishing Domain   |
| Rights Policy Templates                    |                                                                                                    | View F                             |
| Rights Account Certificate Policies        | Trusted Publishing Domain Information                                                                                                    | G Refresh                          |
| Exclusion Policies     Security Policies   | Trusted publishing domains define which publishing licenses are trusted by this cluster. The cluster automatically trusts content that it publishes, but it can trust explicitly cluster in the cluster is the cluster is an order of the cluster is an order of the cluster. | 🕜 Help                             |
| E B Reports                                | are configured for this cluster. Select a domain to modify its properties or to export its settings to a file.                                                                                                    | ADRM5-SRV                          |
|                                            |                                                                                                    | 🏦 Export Trusted Publishing Domain |
|                                            | ▲ Name Type CSP Key Container                                                                                                    | Properties                         |
|                                            | RADRMS-SRV Internal Luna Cryptographic Services for Microsoft WindowsDRMS:MS-GUID: (0406b7                                                                                                    | Pelp Help                          |
|                                            |                                                                                                    |                                    |
|                                            |                                                                                                    |                                    |
|                                            |                                                                                                    |                                    |
|                                            |                                                                                                    |                                    |
|                                            |                                                                                                    |                                    |
|                                            |                                                                                                    |                                    |
|                                            |                                                                                                    |                                    |
|                                            |                                                                                                    |                                    |
|                                            |                                                                                                    |                                    |
|                                            |                                                                                                    |                                    |
|                                            |                                                                                                    |                                    |
|                                            |                                                                                                    |                                    |
|                                            |                                                                                                    |                                    |
|                                            |                                                                                                    |                                    |
|                                            |                                                                                                    |                                    |
|                                            |                                                                                                    |                                    |
|                                            |                                                                                                    |                                    |
|                                            |                                                                                                    |                                    |
|                                            |                                                                                                    |                                    |
|                                            |                                                                                                    |                                    |
|                                            |                                                                                                    |                                    |
|                                            |                                                                                                    |                                    |
|                                            |                                                                                                    |                                    |
|                                            |                                                                                                    |                                    |
|                                            |                                                                                                    |                                    |
|                                            | 1                                                                                                    | 1                                  |

• Security Policies -> Cluster Key Password

| 🐻 Active Directory Rights Management Services                                                                                                    |                                                                                                    |                        |
|----------------------------------------------------------------------------------------------------|----------------------------------------------------------------------------------------------------|------------------------|
| Elle Action Yiew Help                                                                                                    |                                                                                                    |                        |
| 🧇 🐟   📶                                                                                                    |                                                                                                    |                        |
| Active Directory Rights Management Service                                                                                                    | Cluster Key Password Settings                                                                                                    | Actions                |
| <ul> <li>With a drink-sty-Junarms.com (Local)</li> <li>Interference in the style of the style of the</li></ul> | The administration for AD RMS Server Key Protection.                                                                                                    | Cluster Key Password 🔺 |
| Trusted User Domains                                                                                                    |                                                                                                    | View                   |
| Rights Policy Templates                                                                                                    |                                                                                                    | Refresh                |
| Rights Account Certificate Policies                                                                                                    | Cluster Key Password Settings                                                                                                    | Properties             |
| Exclusion Policies     Security Policies                                                                                                    | In the event of data loss or dak failure, you can reset the password that protects the AD RMS cluster law. If you used the centrally managed AD RMS        | 🔽 Help                 |
| Super Users                                                                                                    | encryption mediate and an outside or the ordered postering domains to be imported to protect the AD King observery, you can reset the observery passiverd. |                        |
| Cluster Key Password                                                                                                    | Key protection method: CSP-based key                                                                                                    |                        |
| E Beports                                                                                                    | Key container name: Luna Lryptographic services for Microsoft Windows DRMS:MS-GUID:(04666/MT-c270-4578-8055-98/49acbedc2)                                  |                        |
|                                                                                                    |                                                                                                    |                        |
|                                                                                                    | Change cluster key password                                                                                                    |                        |
|                                                                                                    |                                                                                                    |                        |
|                                                                                                    |                                                                                                    |                        |
|                                                                                                    |                                                                                                    |                        |
|                                                                                                    |                                                                                                    |                        |
|                                                                                                    |                                                                                                    |                        |
|                                                                                                    |                                                                                                    |                        |
|                                                                                                    |                                                                                                    |                        |
|                                                                                                    |                                                                                                    |                        |
|                                                                                                    |                                                                                                    |                        |
|                                                                                                    |                                                                                                    |                        |
|                                                                                                    |                                                                                                    |                        |
|                                                                                                    |                                                                                                    |                        |
|                                                                                                    |                                                                                                    |                        |
|                                                                                                    |                                                                                                    |                        |
|                                                                                                    |                                                                                                    |                        |
|                                                                                                    |                                                                                                    |                        |
|                                                                                                    |                                                                                                    |                        |
|                                                                                                    |                                                                                                    |                        |
|                                                                                                    |                                                                                                    |                        |
|                                                                                                    |                                                                                                    |                        |
|                                                                                                    |                                                                                                    |                        |
|                                                                                                    |                                                                                                    |                        |
|                                                                                                    |                                                                                                    |                        |
|                                                                                                    |                                                                                                    |                        |
|                                                                                                    |                                                                                                    |                        |
|                                                                                                    |                                                                                                    |                        |
|                                                                                                    |                                                                                                    |                        |

# 3

## Integrating Microsoft AD RMS with SafeNet Luna HSM (Windows Server 2012/R2)

This chapter outlines the steps to install and integrate Active Directory Rights Management Services with SafeNet Luna HSM.

### **Before You Begin**

It is recommended that you should familiarize yourself with Microsoft Active Directory Rights Management Services and the setup process for the AD RMS. Refer to the appropriate help files provided by Microsoft for more information and pre-installation requirements.

#### Setup

| Operating System                | Applications and Services                                        | Description       | Computer Name |
|---------------------------------|------------------------------------------------------------------|-------------------|---------------|
| Windows Server 2012<br>Standard | Active Directory, Domain Name<br>System (DNS).                   | Domain Controller | ADRMS-DC      |
| Windows Server 2012<br>Standard | AD RMS, Internet Information Services (IIS), and Message Queuing | AD RMS Server     | ADRMS-SRV     |
| Windows Server 2012<br>Standard | Microsoft Office Word 2007 Enterprise<br>Edition                 | AD RMS Client     | ADRMS-CLNT    |

1. The setup consists of the following systems in a private network as per the table below:

- 2. Configure the domain controller on ADRMS-DC.
- 3. Configure the AD RMS root cluster computer on ADRMS-SRV.
- 4. Configure the AD RMS client computer on ADRMS-CLNT.

#### Configure user accounts and groups

In this section, you create the user accounts and groups in the HSMSERVER domain.

First, add the user accounts shown in the following table to Active Directory or AD DS. Use the procedure following the table to create the user accounts.

| Account Name    | User Logon Name | E-mail address         | Group                     |
|-----------------|-----------------|------------------------|---------------------------|
| ADRMSADMIN      | ADRMSADMIN      |                        | Enterprise Admins         |
| ADRMSSRVC       | ADRMSSRVC       |                        |                           |
| Nicole Holliday | NHOLLIDA        | nhollida@hsmserver.com | Employees,<br>Finance     |
| Limor Henig     | LHENIG          | lhenig@hsmserver.com   | Employees,<br>Marketing   |
| Stuart Railson  | SRAILSON        | srailson@hsmserver.com | Employees,<br>Engineering |

Once the user accounts have been created, Active Directory Universal groups should be created and these users added to them. The following table lists the Universal groups that should be added to Active Directory. Use the procedure following the table to create the Universal groups.

| Group Name  | E-mail address            |
|-------------|---------------------------|
| Finance     | finance@hsmserver.com     |
| Marketing   | marketing@hsmserver.com   |
| Engineering | engineering@hsmserver.com |
| Employees   | employees@hsmserver.com   |

Finally, create a shared folder on ADRMS-SRV so that other users can find documents saved to the network. To create a shared network folder that can be modified by CP&L employees

- 1. Click Start, click Computer, and then double-click Local Disk (C :).
- 2. Click Home, and then click New Folder.
- 3. Type Public for the new folder, and then press ENTER.
- 4. Click Share and then click Specific people....
- 5. On the File Sharing window, type Everyone and click Add.
- 6. In the **Permission Level**, click **Everyone** and select **Read\Write**.
- 7. Click **Share** and verify that Public folder is displayed.
- 8. Click Done.

#### Configure AD RMS client computer (ADRMS-CLNT)

To configure ADRMS-CLNT, install Windows Server 2012/R2, configure TCP/IP properties, and then join ADRMS-CLNT to the HSMSERVER domain. AD RMS-enabled application also needs to be installed. In this example, Microsoft Office Word 2007/2010 Enterprise Edition is installed on ADRMS-CLNT.

#### To install Microsoft Office Word 2007/2010 Enterprise

- 1. Log on to **ADRMS-CLNT** with the **HSMSERVER\Administrator** account or another user account in the local Administrators group.
- 2. Double-click setup.exe from the Microsoft Office 2007/2010 Enterprise product disc.
- 3. Click **Customize** as the installation type, set the installation type to **Not Available** for all applications except Microsoft Office Word 2007 Enterprise, and then click **Install Now**. This might take several minutes to complete.

## Install Luna Cryptographic Service Provider (CSP) on Windows Server 2012/R2

• Open the command prompt, run the register.exe to register Luna CSP. The general form of command is

C:\Program Files\SafeNet\LunaClient\CSP>register.exe

Follow the instruction to register the Luna SA partition and provide the partition password when it prompts for password.

• Run the command to list the CSP libraries. The general form of command is

C:\Program Files\SafeNet\LunaClient\CSP>register.exe /library

## Install AD RMS with Luna Cryptographic Service Provider (CSP) on Windows Server 2012

To install the Microsoft Active Directory Rights Management Services:

- 1. Login to ADRMS-SRV as hsmserver\adrmsadmin.
- 2. Click **Start**, point to **Administrative Tools**, and then click **Server Manager**. The Server Manager snap-in displays.
- 3. Click Add Roles and Features in the Server Manager Dashboard.

4. Click Next on the Before You Begin page.

| <b>a</b>                                                                                                    | Add Roles and Features Wizard                                                                                                    |  |
|----------------------------------------------------------------------------------------------------|----------------------------------------------------------------------------------------------------|--|
| Before you begin                                                                                                 | DESTINATION SERVER<br>ADRMS-SRV.HSMServer.com                                                                                                    |  |
| Before You Begin<br>Installation Type<br>Server Selection<br>Server Roles<br>Features<br>Confirmation<br>Results | This wizard helps you install roles, role services, or features. You determine which roles, role services, or features to install based on the computing needs of your organization, such as sharing documents, or hosting a website. To remove roles, role services, or features: <u>Start the Remove Roles and Features Wizard</u> Before you continue, verify that the following tasks have been completed: • The Administrator account has a strong password • Network settings, such as static IP addresses, are configured |  |
|                                                                                                    | <ul> <li>Network settings, such as static iP addresses, are configured</li> <li>The most current security updates from Windows Update are installed</li> <li>If you must verify that any of the preceding prerequisites have been completed, close the wizard, complete the steps, and then run the wizard again.</li> <li>To continue, click Next.</li> </ul>                                                                                                    |  |
|                                                                                                    |                                                                                                    |  |
|                                                                                                    | < <u>Previous</u> <u>Install</u> Cancel                                                                                                    |  |

5. Select **Role-based or feature-based installation** and then click **Next** on the Installation Type page.

| L                                                                         | Add Roles and Features Wizard                                                                                                    |
|---------------------------------------------------------------------------|----------------------------------------------------------------------------------------------------|
| Before You Begin Installation Type Server Selection Server Roles Features | Add Roles and Features Wizard                                                                                                    |
| Confirmation<br>Results                                                   | install required role services for Virtual Desktop Infrastructure (VDI) to create a virtual machine-based<br>or session-based desktop deployment. |
|                                                                           | < Previous Install Cancel                                                                                                    |

6. Select the server from the server pool list and click **Next** on the Server Selection page.

| B                                                            | Add Roles and Features Wizard                                                                                                    |  |  |
|--------------------------------------------------------------|----------------------------------------------------------------------------------------------------|--|--|
| Select destination                                           | Server Adrms-Srv.HSMServer.com                                                                                                    |  |  |
| Before You Begin<br>Installation Type                        | Select a server or a virtual hard disk on which to install roles and features.  Select a server from the server pool                                                                                                    |  |  |
| Server Selection<br>Server Roles<br>Features<br>Confirmation | Server Pool                                                                                                    |  |  |
| Results                                                      | Name         IP Address         Operating System           ADRMS-SRV.HSMServer         172.25.11.108         Microsoft Windows Server 2012 Standard                                                                                                    |  |  |
|                                                              | 1 Computer(s) found<br>This page shows servers that are running Windows Server 2012, and that have been added by using the<br>Add Servers command in Server Manager. Offline servers and newly-added servers from which data<br>collection is still incomplete are not shown. |  |  |
|                                                              | < Previous Next > Install Cancel                                                                                                    |  |  |

7. Select the Active Directory Rights Management Services check box from Roles to install on this server.

| <b>A</b>                                                                | Add Roles and Features Wizard                                                                                                    |                                                                                                    |
|-------------------------------------------------------------------------|----------------------------------------------------------------------------------------------------|----------------------------------------------------------------------------------------------------|
| Select server roles<br>Before You Begin                                 | Select one or more roles to install on the selected server.                                                                                                    | DESTINATION SERVER<br>ADRMS-SRV.HSMServer.com                                                                                                    |
| Server Selection<br>Server Roles<br>Features<br>Confirmation<br>Results | Active Directory Certificate Services         Active Directory Domain Services         Active Directory Federation Services         Active Directory Federation Services         Active Directory Lightweight Directory Services         Active Directory Rights Management Services         Active Directory Rights Management Services         Active Directory Rights Management Services         Application Server         DHCP Server         DNS Server         Fax Server         ✓ File And Storage Services (Installed)         Hyper-V         Network Policy and Access Services         Print and Document Services         Remote Access         Remote Desktop Services | Active Directory Certificate Services<br>(AD CS) is used to create<br>certification authorities and related<br>role services that allow you to issue<br>and manage certificates used in a<br>variety of applications. |
|                                                                         | < <u>P</u> revious <u>N</u> e                                                                                                    | xt >InstallCancel                                                                                                    |

8. You receive a warning stating Add features that are required for Active Directory Rights Management Services. Click Add Features.

| Þ | Add Roles and Features Wizard                                                                                                    |  |  |  |  |  |  |
|---|----------------------------------------------------------------------------------------------------|--|--|--|--|--|--|
|   | Add features that are required for Active Directory<br>Rights Management Services?<br>You cannot install Active Directory Rights Management Services<br>unless the following role services or features are also installed.                                         |  |  |  |  |  |  |
|   | <ul> <li>.NET Framework 4.5 Features</li> <li>WCF Services</li> <li>HTTP Activation</li> <li>ASP.NET 4.5</li> <li>Remote Server Administration Tools</li> <li>Role Administration Tools</li> <li>[Tools] Active Directory Rights Management Services To</li> </ul> |  |  |  |  |  |  |
|   | Web Server (IIS)                                                                                                    |  |  |  |  |  |  |
|   | Include management tools (if applicable)                                                                                                    |  |  |  |  |  |  |
|   | Add Features Cancel                                                                                                    |  |  |  |  |  |  |

9. Click **Next** to continue on the Server Roles page.

| <b>a</b>                                          | Add Roles and Features Wizard                                                                                          |                                                                                                    |  |  |
|---------------------------------------------------|----------------------------------------------------------------------------------------------------|----------------------------------------------------------------------------------------------------|--|--|
| Select server roles                               | Select one or more roles to install on the selected server.                                                            | DESTINATION SERVER<br>ADRMS-SRV.HSMServer.com                                                                                                    |  |  |
| Installation Type<br>Server Selection             | Roles                                                                                                    | Description<br>Active Directory Rights Management                                                                                                    |  |  |
| Server Roles<br>Features                          | Active Directory Domain Services Active Directory Federation Services Active Directory Federation Services             | Services (AD RMS) helps you protect<br>information from unauthorized use.<br>AD RMS establishes the identity of<br>users and provides authorized users |  |  |
| Role Services<br>Web Server Role (IIS)            | Active Directory Lightweight Directory Services     Active Directory Rights Management Services     Application Server | with licenses for protected information.                                                                                                    |  |  |
| Role Services<br>Confirmation                     | DHCP Server = DNS Server Fax Server                                                                                    |                                                                                                    |  |  |
| Results                                           | File And Storage Services (Installed)     Hyper-V     Network Policy and Access Services                               |                                                                                                    |  |  |
|                                                   | Print and Document Services  Remote Access  Remote Desktop Services                                                    |                                                                                                    |  |  |
| < <u>Previous</u> <u>Next &gt; Install</u> Cancel |                                                                                                    |                                                                                                    |  |  |

10. Click **Next** on the Active Directory Rights Management Services window.

| <b>a</b>                  | Add Roles and Features Wizard                                                                                                    | _ <b>D</b> X                                                                                                    |  |
|---------------------------|----------------------------------------------------------------------------------------------------|----------------------------------------------------------------------------------------------------|--|
| Confirmation<br>Results   | Add Roles and Features Wizard<br>Rights Management Services (AD RMS) is an information pro-<br>can be integrated with other applications to help safeguard digital informatio<br>use. With AD RMS, content owners can take steps to define who can open, me<br>take other actions with the information they choose to protect. Organizations<br>create rights policy templates for applying rights restrictions directly to custor<br>their confidentiality.<br>Things to note:<br>• To deploy AD RMS, you must create a root cluster for certification and licen-<br>servers.<br>• After deploying AD RMS, you cannot change the name of the domain to wh<br>is joined. | DESTINATION SERVER<br>ADRMS-SRV.HSMServer.com<br>tection technology that<br>n from unauthorized<br>odify, print, forward, or<br>can also use AD RMS to<br>mer data to help ensure<br>asing using one or more<br>hich this AD RMS server |  |
|                           | More about deploying AD RMS                                                                                                    |                                                                                                    |  |
| < Previous Install Cancel |                                                                                                    |                                                                                                    |  |

11. Select the **Active Directory Rights Management Server** check box from the **Role Services** and click **Next** to continue.

| L                                                                                                    | Add Roles and Features Wizard                                                                                                    | _ <b>D</b> X                                                                                                    |
|----------------------------------------------------------------------------------------------------|----------------------------------------------------------------------------------------------------|----------------------------------------------------------------------------------------------------|
| Before You Begin<br>Installation Type<br>Server Selection<br>Server Roles<br>Features<br>AD RMS<br>Role Services<br>Web Server Role (IIS)<br>Role Services<br>Confirmation<br>Results | Add Roles and Features Wizard S Select the role services to install for Active Directory Rights Ma Role services           Active Directory Rights Management Server           Identity Federation Support | DESTINATION SERVER<br>ADRMS-SRV.HSMServer.com<br>anagement Services<br>Description<br>Active Directory Rights Management<br>Services (AD RMS) helps you protect<br>information from unauthorized use.<br>AD RMS establishes the identity of<br>users and provides authorized users<br>with licenses for protected<br>information. |
| Results                                                                                                    | < <u>P</u> revious <u>N</u> ext                                                                                                    | : > Install Cancel                                                                                                    |

12. Click **Next** to continue on the Web Server Roll (IIS) page.

| <b>b</b>                                                                                                    | Add Roles and Features Wizard                                                                                                    |  |  |  |
|----------------------------------------------------------------------------------------------------|----------------------------------------------------------------------------------------------------|--|--|--|
| Web Server Role (IIS) Destination server<br>Adrms-srv.hsmServer.com                                                                                                    |                                                                                                    |  |  |  |
| Before You Begin<br>Installation Type<br>Server Selection<br>Server Roles<br>Features<br>AD RMS<br>Role Services<br>Web Server Role (IIS)<br>Role Services<br>Confirmation<br>Results | <ul> <li>Ce (IIS)</li> <li>ADRMS-SRV.HSMServer.com</li> <li>Web servers are computers that let you share information over the Internet, or through intranets and extranets. The Web Server role includes Internet Information Services (IIS) 8.0 with enhanced security, diagnostic and administration, a unified Web platform that integrates IIS 8.0, ASP.NET, and Windows Communication Foundation.</li> <li>Things to note:</li> <li>Using Windows System Resource Manager (WSRM) can help ensure equitable servicing of Web server traffic, especially when there are multiple roles on this computer.</li> <li>The default installation for the Web Server (IIS) role includes the installation of role services that enable you to serve static content, make minor customizations (such as default documents and HTTP errors), monitor and log server activity, and configure static content compression.</li> </ul> |  |  |  |
|                                                                                                    | More information about Web Server IIS                                                                                                    |  |  |  |
| < <u>Previous</u> <u>Next &gt;</u> <u>Install</u> Cancel                                                                                                    |                                                                                                    |  |  |  |

13. Use default selection and Click Next to continue on the Role Services page.

| B                     | Add Roles and Features Wizard                            | _ <b>D</b> X                                                   |
|-----------------------|----------------------------------------------------------|----------------------------------------------------------------|
| Select role service   | S                                                        | DESTINATION SERVER<br>ADRMS-SRV.HSMServer.com                  |
| Before You Begin      | Select the role services to install for Web Server (IIS) |                                                                |
| Installation Type     | Role services                                            | Description                                                    |
| Server Selection      | ▲ ✓ Web Server                                           | Web Server provides support for                                |
| Server Roles          | ▲ ✓ Common HTTP Features                                 | HTML Web sites and optional<br>support for ASP NET ASP and Web |
| Features              | ✓ Default Document ■                                     | server extensions. You can use the                             |
| AD RMS                | <ul> <li>Directory Browsing</li> </ul>                   | Web Server to host an internal or                              |
| Role Services         | ✓ HTTP Errors                                            | environment for developers to                                  |
| Web Server Role (IIS) | ✓ Static Content                                         | create Web-based applications.                                 |
| Role Services         | ✓ HTTP Redirection                                       |                                                                |
| Confirmation          | WebDAV Publishing                                        |                                                                |
| Results               | Health and Diagnostics      Health Logging               |                                                                |
|                       |                                                          |                                                                |
|                       |                                                          |                                                                |
|                       | ODBC Logging                                             |                                                                |
|                       | Request Monitor                                          |                                                                |
|                       |                                                          |                                                                |
|                       |                                                          |                                                                |
|                       | < <u>P</u> revious <u>N</u> ext                          | > <u>I</u> nstall Cancel                                       |

14. Select the **Restart the destination server automatically if required** check box.

| <b>a</b>                        | Add Roles and Features Wizard                                                                                                    | _ 🗆 🗙          |  |  |  |  |
|---------------------------------|----------------------------------------------------------------------------------------------------|----------------|--|--|--|--|
| Confirm installation selections |                                                                                                    |                |  |  |  |  |
| Before You Begin                | To install the following roles, role services, or features on selected server, click Install.                                            |                |  |  |  |  |
| Installation Type               | Restart the destination server automatically if required                                                                                 |                |  |  |  |  |
| Server Selection                | Optional features (such as administration tools) might be displayed on this page because                                                 | they have      |  |  |  |  |
| Server Roles                    | been selected automatically. If you do not want to install these optional features, click Pre<br>their check boxes.                      | vious to clear |  |  |  |  |
| Features                        |                                                                                                    |                |  |  |  |  |
| AD RMS                          | .NET Framework 4.5 Features                                                                                                    | ^              |  |  |  |  |
| Role Services                   | ASP.NET 4.5                                                                                                    | =              |  |  |  |  |
| Web Server Role (IIS)           | WCF Services                                                                                                    |                |  |  |  |  |
| Role Services                   | HTTP Activation                                                                                                    |                |  |  |  |  |
| Confirmation                    | Active Directory Rights Management Services                                                                                              |                |  |  |  |  |
| Results                         | Remote Server Administration Tools<br>Role Administration Tools<br>Active Directory Rights Management Services Tools<br>Web Server (IIS) | ~              |  |  |  |  |
|                                 | Export configuration settings<br>Specify an alternate source path                                                                        |                |  |  |  |  |
|                                 | < <u>P</u> revious <u>N</u> ext > <u>I</u> nstall                                                                                        | Cancel         |  |  |  |  |

- 15. A warning message about restarting the server displays, click Yes.
- 16. Click **Install** on the Confirmation page.

| <b>a</b>                         | Add Roles and Features Wizard                                                                                                    |                                                                         |  |  |  |  |
|----------------------------------|----------------------------------------------------------------------------------------------------|-------------------------------------------------------------------------|--|--|--|--|
| Confirm installation selections  |                                                                                                    |                                                                         |  |  |  |  |
| Before You Begin                 | Before You Begin To install the following roles, role services, or features on selected server, click Install.                                                          |                                                                         |  |  |  |  |
| Installation Type                | Restart the destination server automatically if required                                                                                                    |                                                                         |  |  |  |  |
| Server Selection<br>Server Roles | Optional features (such as administration tools) might be displayed or<br>been selected automatically. If you do not want to install these option<br>their check boxes. | on this page because they have<br>nal features, click Previous to clear |  |  |  |  |
| AD RMS                           | .NET Framework 4.5 Features                                                                                                    | ^                                                                       |  |  |  |  |
| Role Services                    | ASP.NET 4.5                                                                                                    | =                                                                       |  |  |  |  |
| Web Server Role (IIS)            | WCF Services                                                                                                    |                                                                         |  |  |  |  |
| Role Services<br>Confirmation    | Active Directory Rights Management Services<br>Active Directory Rights Management Server                                                                                |                                                                         |  |  |  |  |
|                                  | Remote Server Administration Tools<br>Role Administration Tools<br>Active Directory Rights Management Services Tools<br>Web Server (IIS)                                | _                                                                       |  |  |  |  |
|                                  | Export configuration settings<br>Specify an alternate source path                                                                                                    |                                                                         |  |  |  |  |
|                                  | < <u>P</u> revious <u>N</u> ext >                                                                                                    | Install Cancel                                                          |  |  |  |  |

17. When installation is completed, either **Close** the wizard or click **Perform additional configuration**. You can open the configuration wizard later by clicking the Notification Flag.

| <b>b</b>              | Add Roles and Features Wizard                                                                                                    |
|-----------------------|----------------------------------------------------------------------------------------------------|
| Installation progre   | DESTINATION SERVER<br>ADRMS-SRV.HSMServer.com                                                                                                    |
| Before You Begin      | View installation progress                                                                                                    |
| Installation Type     | i Feature installation                                                                                                    |
| Server Selection      |                                                                                                    |
| Server Roles          | Configuration required. Installation succeeded on ADRMS-SRV.HSMServer.com.                                                                                                    |
| Features              | Active Directory Rights Management Services                                                                                                    |
| AD RMS                | AD RMS is installed but additional configuration is needed.                                                                                                    |
| Role Services         | Perform additional configuration.                                                                                                    |
| Web Server Role (IIS) | Active Directory Rights Management Server                                                                                                    |
| Role Services         | NET Framework 4.5 Features                                                                                                    |
| Confirmation          | WCF Services                                                                                                    |
| Results               | HTTP Activation                                                                                                    |
|                       | Remote Server Administration Tools<br>Role Administration Tools<br>Active Directory Rights Management Services Tools                                                                                        |
|                       | You can close this wizard without interrupting running tasks. View task progress or open this page again by clicking Notifications in the command bar, and then Task Details. Export configuration settings |
|                       | < <u>P</u> revious <u>N</u> ext > Close Cancel                                                                                                    |

#### 18. The AD RMS Configuration wizard displays, click Next to continue.

|                        | TARGET SERVER                                                                                    |
|------------------------|--------------------------------------------------------------------------------------------------|
|                        | ADRMS-SRV.HSMServer.com                                                                          |
| AD RMS                 | Active Directory Rights Management Services                                                      |
| AD RMS Cluster         |                                                                                                  |
| Configuration Database | Active Directory Rights Management Services (AD RMS) is an information protection technology     |
| Service Account        | unauthorized use. With AD RMS, content owners can take steps to define who can open, modify,     |
| Cluster Key Storage    | print, forward, or take other actions with the information they choose to protect. Organizations |
| Cluster Key Password   | customer data to help ensure their confidentiality.                                              |
| Cluster Web Site       |                                                                                                  |
| Cluster Address        |                                                                                                  |
| Server Certificate     |                                                                                                  |
| Licensor Certificate   |                                                                                                  |
| Confirmation           |                                                                                                  |
| Progress               |                                                                                                  |
| Results                |                                                                                                  |
|                        |                                                                                                  |
|                        | More about deploying AD RMS                                                                      |

19. Select the Create a new AD RMS root cluster radio button and click Next on the AD RMS Cluster page.

| <b>a</b>               | AD RMS Configuration: ADRMS-SRV.HSMServer.com                                                    |
|------------------------|--------------------------------------------------------------------------------------------------|
| AD RMS Cluster         | TARGET SERVER<br>ADRMS-SRV.HSMServer.com                                                         |
| AD RMS                 | Create or Join an AD RMS Cluster                                                                 |
| AD RMS Cluster         |                                                                                                  |
| Configuration Database | AD RMS supports two types of clusters: a root cluster for certification and licensing and a      |
| Service Account        | can then set up one or more licensing-only clusters in the same forest, depending on your needs. |
| Cryptographic Mode     |                                                                                                  |
| Cluster Key Storage    | Oreate a new AD RMS root cluster                                                                 |
| Cluster Key Password   | ○ Join an existing AD RMS cluster                                                                |
| Cluster Web Site       |                                                                                                  |
| Cluster Address        |                                                                                                  |
| Server Certificate     |                                                                                                  |
| Licensor Certificate   |                                                                                                  |
| SCP Registration       |                                                                                                  |
| Confirmation           |                                                                                                  |
| Progress               |                                                                                                  |
| Results                | More about AD RMS clusters                                                                       |
|                        |                                                                                                  |
|                        |                                                                                                  |
|                        | < <u>Previous</u> <u>Next</u> <u>Install</u> Cancel                                              |

20. Select the Use Windows Internal Database radio button on this server and click Next to continue.

| <b>A</b>                                                | AD RMS Configuration: ADRMS-SRV.HSMServer.com                                                                                         |                                  | _ <b>D</b> ×   |  |  |
|---------------------------------------------------------|----------------------------------------------------------------------------------------------------|----------------------------------|----------------|--|--|
| TAI<br>Configuration Database Adrms-srv.Hs              |                                                                                                    |                                  |                |  |  |
| AD RMS                                                  | AD RMS Select Configuration Database Server                                                                                           |                                  |                |  |  |
| AD RMS Cluster                                          |                                                                                                    |                                  |                |  |  |
| Configuration Database                                  | Your AD RMS cluster uses a database to store configuration and poli                                                                   | icy information                  | . The database |  |  |
| Service Account                                         | can be hosted either by Windows Internal Database or on a separate<br>(recommended). If you choose Windows Internal Database, you can | e SQL database<br>not add more A | AD RMS         |  |  |
| Cryptographic Mode                                      | servers to this cluster. You can specify the SQL database server by se                                                                | lecting it from                  | a list, or you |  |  |
| Cluster Key Storage                                     | can type its name or CNAME alias (recommended).                                                                                       |                                  |                |  |  |
| Cluster Key Password                                    | O Specify a database server and a database instance.                                                                                  |                                  |                |  |  |
| Cluster Web Site                                        | S <u>e</u> rver:                                                                                                    |                                  |                |  |  |
| Cluster Address                                         | Select                                                                                                    |                                  |                |  |  |
| Server Certificate                                      | Database Instance:                                                                                                    |                                  |                |  |  |
| Licensor Certificate                                    |                                                                                                    | ▼ <u>L</u> ist                   |                |  |  |
| SCP Registration                                        | : Use Windows Internal Database on this server                                                                                        |                                  |                |  |  |
| Confirmation                                            | . Ose windows internal Database on disserver                                                                                          |                                  |                |  |  |
| Progress                                                |                                                                                                    |                                  |                |  |  |
| Results                                                 | Mana about the AD DMS configuration database                                                                                          |                                  |                |  |  |
|                                                         | More about the AD KMS configuration database                                                                                          |                                  |                |  |  |
| < <u>P</u> revious <u>N</u> ext > <u>Install</u> Cancel |                                                                                                    |                                  |                |  |  |

21. Click **Specify...** to specify service account.

B

|                        | AD RMS Configuration: ADRMS-SRV.HSMServer.com                                                             |
|------------------------|----------------------------------------------------------------------------------------------------|
| Service Account        | TARGET SERVER<br>ADRMS-SRV.HSMServer.com                                                                  |
| AD RMS                 | Specify Service Account                                                                                   |
| AD RMS Cluster         |                                                                                                    |
| Configuration Database | The AD RMS cluster requires a domain user account so that it can communicate with other                   |
| Service Account        | services and network computers. Specify a standard domain user account with no additional<br>permissions. |
| Cryptographic Mode     |                                                                                                    |
| Cluster Key Storage    | Domain User Account:                                                                                      |
| Cluster Key Password   | Specify                                                                                                   |
| Cluster Web Site       |                                                                                                    |
| Cluster Address        |                                                                                                    |
| Server Certificate     |                                                                                                    |
| Licensor Certificate   |                                                                                                    |
| SCP Registration       |                                                                                                    |
| Confirmation           |                                                                                                    |
| Progress               |                                                                                                    |
| Results                | More shout the AD RMS service account                                                                     |
|                        | More about the AD NMO SERVICE account                                                                     |
|                        |                                                                                                    |
|                        | < <u>Previous</u> <u>Next</u> > <u>Install</u> Cancel                                                     |

22. A window displays to add service account user, type the ADRMSSRVC and password and click OK

**NOTE:** ADRMSSRVC is the user that you have created in Active Directory, see Configure User Account and Group section above.

|                                                                                                    | Windows Security     |  |
|----------------------------------------------------------------------------------------------------|----------------------|--|
| Type User Account Name and Password<br>Type the name and password of a standard domain user account.<br>For example, user@example.contoso.com, or domain\user name. |                      |  |
| P                                                                                                    | ADRMSSRVC            |  |
|                                                                                                    | Connect a smart card |  |

23. Click **Next** to continue on the Service Account page.

| <b>a</b>               | AD RMS Configuration: ADRMS-SRV.HSMServer.com                                                             |
|------------------------|----------------------------------------------------------------------------------------------------|
| Service Account        | TARGET SERVER<br>ADRMS-SRV.HSMServer.com                                                                  |
| AD RMS                 | Specify Service Account                                                                                   |
| AD RMS Cluster         |                                                                                                    |
| Configuration Database | The AD RMS cluster requires a domain user account so that it can communicate with other                   |
| Service Account        | services and network computers. Specify a standard domain user account with no additional<br>permissions. |
| Cryptographic Mode     |                                                                                                    |
| Cluster Key Storage    | Domain User Account:                                                                                      |
| Cluster Key Password   | HSMSERVER\ADRMSSRVC                                                                                       |
| Cluster Web Site       |                                                                                                    |
| Cluster Address        |                                                                                                    |
| Server Certificate     |                                                                                                    |
| Licensor Certificate   |                                                                                                    |
| SCP Registration       |                                                                                                    |
| Confirmation           |                                                                                                    |
| Progress               |                                                                                                    |
| Results                | More about the AD RMS service account                                                                     |
|                        |                                                                                                    |
|                        |                                                                                                    |
|                        | < <u>Previous</u> <u>Next</u> <u>Install</u> Cancel                                                       |

24. Select Cryptographic Mode to generate the keys and click **Next** to continue.

B

**NOTE:** You can select any mode on the Specify Cryptographic Mode page. Based on the selected mode, the supported Luna CSP displays.

| <b>b</b>               | AD RMS Configuration: ADRMS-SRV.HSMServer.com                                                                                                    |  |  |
|------------------------|----------------------------------------------------------------------------------------------------|--|--|
| Cryptographic Mo       | Dde TARGET SERVER<br>ADRMS-SRV.HSMServer.com                                                                                                    |  |  |
| AD RMS                 | Specify Cryptographic Mode                                                                                                    |  |  |
| AD RMS Cluster         |                                                                                                    |  |  |
| Configuration Database | AD RMS can operate under two modes which differ on the basis of the cryptographic key length                                                                                                    |  |  |
| Service Account        | deployments where you have ensured that all AD RMS client computers have been updated to                                                                                                    |  |  |
| Cryptographic Mode     | support it. As cryptographic mode 2 cannot be undone, if you are unsure of full support within<br>this cluster or any other clusters that it will share a trusted user domain (TUD) relationship with,<br>select cryptographic mode 1 instead. |  |  |
| Cluster Key Storage    |                                                                                                    |  |  |
| Cluster Key CSP        |                                                                                                    |  |  |
| Cluster Web Site       | Oryptographic Mode 2 (RSA 2048-bit keys/SHA-256 hashes)                                                                                                    |  |  |
| Cluster Address        | Companyabis Made 1 (PSA 1024 bit loss (SUA 1 bester)                                                                                                    |  |  |
| Server Certificate     | Cryptographic Mode 1 (KSA 1024-bit keys/SHA-1 hashes)                                                                                                    |  |  |
| Licensor Certificate   |                                                                                                    |  |  |
| SCP Registration       |                                                                                                    |  |  |
| Confirmation           |                                                                                                    |  |  |
| Progress               |                                                                                                    |  |  |
| Results                | More about the AD RMS cryptographic mode                                                                                                    |  |  |
|                        | < Previous Next > Install Cancel                                                                                                    |  |  |

25. Select the Use CSP key storage radio button and click Next to continue.

| <b>a</b>               | AD RMS Configuration: ADRMS-SRV.HSMServer.com                                                                                                    |  |
|------------------------|----------------------------------------------------------------------------------------------------|--|
| Cluster Key Storag     | TARGET SERVER<br>ADRMS-SRV.HSMServer.com                                                                                                    |  |
| AD RMS                 | Specify AD RMS Cluster Key Storage                                                                                                    |  |
| AD RMS Cluster         |                                                                                                    |  |
| Configuration Database | An AD RMS cluster uses the AD RMS cluster key to sign certificates and licenses that the cluster                                                                                                   |  |
| Service Account        | issues. The cluster key is required for disaster recovery and when additional AD KMS servers are<br>joined to the cluster. You can allow AD RMS to encrypt and store the key, or you can store the |  |
| Cryptographic Mode     | key by using a cryptographic service provider (CSP). If the cluster key is stored in a CSP, you must                                                                                               |  |
| Cluster Key Storage    | manually distribute the key to servers that join the cluster later.                                                                                                    |  |
| Cluster Key CSP        | ○ <u>U</u> se AD RMS centrally managed key storage                                                                                                    |  |
| Cluster Web Site       | Iteo CSD key storage                                                                                                    |  |
| Cluster Address        | O Se CSP key stolage                                                                                                    |  |
| Server Certificate     |                                                                                                    |  |
| Licensor Certificate   |                                                                                                    |  |
| SCP Registration       |                                                                                                    |  |
| Confirmation           |                                                                                                    |  |
| Progress               |                                                                                                    |  |
| Results                | More shout cluster key storage                                                                                                    |  |
|                        | More about cluster key storage                                                                                                    |  |
|                        |                                                                                                    |  |
|                        | < Previous Next > Install Cancel                                                                                                    |  |

26. Choose Luna enhanced RSA and AES provider for Microsoft Windows from the CSP drop-down menu and select the Create a new key with the selected CSP radio button and then click Next to continue.

| a                                                                                                    | AD RMS Configuration: ADRMS-SRV.HSMServer.com                                                                                                    |
|----------------------------------------------------------------------------------------------------|----------------------------------------------------------------------------------------------------|
| Cluster Key CSP                                                                                                    | TARGET SERVER<br>ADRMS-SRV.HSMServer.com                                                                                                    |
| AD RMS<br>AD RMS Cluster<br>Configuration Database<br>Service Account<br>Cryptographic Mode<br>Cluster Key Storage<br>Cluster Key CSP<br>Cluster Web Site<br>Cluster Address<br>Server Certificate<br>Licensor Certificate<br>SCP Registration<br>Confirmation<br>Progress<br>Results | Specify AD RMS Cluster Key CSP<br>A cryptographic service provider (CSP) can be used to store the AD RMS cluster key. Select an<br>option to create a new key or use an existing key with the selected CSP.<br>CSP:<br>Luna enhanced RSA and AES provider for Microsoft Windows<br>Create a new key with the selected CSP (recommended)<br>Use an existing key with the selected CSP<br>Key:<br>Tore about cluster key storage |
|                                                                                                    | < Previous Next > Install Cancel                                                                                                    |

27. Click Next to continue on the Cluster Web Site page. Ensure that the Default Web Site is listed.

| <b>a</b>                                                                                                    | AD RMS Configuration: ADRMS-SRV.HSMServer.com                                                                                                    | _               |                 | x      |
|----------------------------------------------------------------------------------------------------|----------------------------------------------------------------------------------------------------|-----------------|-----------------|--------|
| Cluster Web Site                                                                                                    | TAF<br>ADRMS-SRV.HSI                                                                                                    | RGET S<br>MServ | ERVEI<br>er.con | R<br>n |
| AD RMS<br>AD RMS Cluster<br>Configuration Database<br>Service Account<br>Cryptographic Mode<br>Cluster Key Storage<br>Cluster Key CSP<br>Cluster Web Site<br>Cluster Address<br>Server Certificate<br>Licensor Certificate<br>SCP Registration<br>Confirmation<br>Progress<br>Results | Select AD RMS Cluster Web Site AD RMS is hosted in an Internet Information Services (IIS) virtual directory, which is a of the existing Web sites on this server. Select a Web site for the virtual directory: Default Web Site | et up o         | on on           | 2      |
|                                                                                                    | < <u>P</u> revious <u>N</u> ext > <u>I</u> nstall                                                                                                    | С               | ancel           |        |

28. Select **Use an unencrypted connection (http://)** and type the fully qualified domain name then click **Next** to continue.

| <b>B</b>                                                                                                    | AD RMS Configuration: ADRMS-SRV.HSMServer.com                                                                                                    | _ <b>D</b> X                                 |
|----------------------------------------------------------------------------------------------------|----------------------------------------------------------------------------------------------------|----------------------------------------------|
| Cluster Address                                                                                                    | T.<br>ADRMS-SRV.H                                                                                                    | ARGET SERVER<br>ISMServer.com                |
| AD RMS<br>AD RMS Cluster                                                                                                    | Specify Cluster Address                                                                                                    |                                              |
| Configuration Database<br>Service Account<br>Cryptographic Mode<br>Cluster Key Storage<br>Cluster Key CSP<br>Cluster Web Site<br>Cluster Address | A cluster address makes it possible for AD RMS clients to communicate with this cl<br>network. We recommend that you configure AD RMS to use the Secure Sockets La<br>protocol to encrypt network traffic between AD RMS clients and this cluster. You n<br>SSL-encrypted connection if you intend to federate this cluster.<br>Connection Type:<br><u>U</u> se an SSL-encrypted connection (https://)<br><u>U</u> se an unencrypted connection (https://) | luster over the<br>iyer (SSL)<br>nust use an |
| Licensor Certificate                                                                                                    | <u>F</u> ully-Qualified Domain Name:                                                                                                    | P <u>o</u> rt:                               |
| Confirmation<br>Progress<br>Results                                                                                                    | http:// ADRMS-SRV.HSMServer.com  You cannot change this address or port number after AD RMS is installed and                                                                                                    | 80<br>configured.                            |
|                                                                                                    | More about the cluster web site                                                                                                    |                                              |
|                                                                                                    | < <u>Previous</u> <u>N</u> ext > <u>Install</u>                                                                                                    | Cancel                                       |

#### 29. Ensure that the server name ADRMS-SRV is listed and click **Next** to continue.

| <b>a</b>               | AD RMS Configuration: ADRMS-SRV.HSMServer.com                                                                                                    |
|------------------------|----------------------------------------------------------------------------------------------------|
| Licensor Certificat    | Ce TARGET SERVER<br>ADRMS-SRV.HSMServer.com                                                                                                    |
| AD RMS                 | Name the Server Licensor Certificate                                                                                                    |
| AD RMS Cluster         |                                                                                                    |
| Configuration Database | AD RMS creates a server licensor certificate that establishes the identity of this AD RMS cluster to<br>clients. Because of the significance of this certificate, we recommend that you make a backup of |
| Service Account        | this certificate to safeguard your deployment and improve disaster recovery efforts in the event                                                                                                    |
| Cryptographic Mode     | of hardware failure or loss of the AD RMS database server.                                                                                                    |
| Cluster Key Storage    | N <u>a</u> me:                                                                                                    |
| Cluster Key CSP        | ADRMS-SRV                                                                                                    |
| Cluster Web Site       |                                                                                                    |
| Cluster Address        |                                                                                                    |
| Licensor Certificate   |                                                                                                    |
| SCP Registration       |                                                                                                    |
| Confirmation           |                                                                                                    |
| Progress               |                                                                                                    |
| Results                |                                                                                                    |
|                        |                                                                                                    |
|                        |                                                                                                    |
|                        | < Previous Next > Install Cancel                                                                                                    |

30. Select Register the SCP now and click **Next** on the SCP Registration page.

| B                                                            | AD RMS Configuration: ADRMS-SRV.HSMServer.com                                                                                                    |  |  |  |
|--------------------------------------------------------------|----------------------------------------------------------------------------------------------------|--|--|--|
| SCP Registration                                             | TARGET SERVER<br>ADRMS-SRV.HSMServer.com                                                                                                    |  |  |  |
| AD RMS<br>AD RMS Cluster                                     | Register AD RMS Service Connection Point                                                                                                    |  |  |  |
| Service Account                                              | (AD DS) when an AD RMS cluster is created. The SCP provides clients with intranet URLs for the AD RMS cluster.                                                                                                    |  |  |  |
| Cryptographic Mode<br>Cluster Key Storage<br>Cluster Key CSP | To register the service connection point (SCP) now, you must be a member of the Enterprise<br>Admins group. If you are not a member of the Enterprise Admins group, you must have a<br>member of the Enterprise Admins group register the SCP after you finish installing AD RMS.<br>Clients cannot access this AD RMS cluster until its SCP is registered. |  |  |  |
| Cluster Web Site<br>Cluster Address                          | <u>R</u> egister the SCP now                                                                                                    |  |  |  |
| Licensor Certificate<br>SCP Registration                     | Register the SCP later                                                                                                    |  |  |  |
| Confirmation<br>Progress                                     |                                                                                                    |  |  |  |
| Results                                                      |                                                                                                    |  |  |  |
|                                                              | More about SCP registration                                                                                                    |  |  |  |
|                                                              | < Previous Next > Install Cancel                                                                                                    |  |  |  |

31. Click **Install** on the Confirmation page.

| <b>a</b>                                                                                                    | AD RMS Configuration: A                                                                                                    | DRMS-SRV.HSMServer.com                                                                                                    | _ <b>D</b> ×                  |
|----------------------------------------------------------------------------------------------------|----------------------------------------------------------------------------------------------------|----------------------------------------------------------------------------------------------------|-------------------------------|
| Confirmation                                                                                                    |                                                                                                    | ADRMS-SRV.                                                                                                    | ARGET SERVER<br>HSMServer.com |
| AD RMS Cluster<br>Configuration Database<br>Service Account                                                                                                    | To install the following roles, n                                                                                                    | ple services, or features, click Install.                                                                                                    |                               |
| Cryptographic Mode<br>Cluster Key Storage<br>Cluster Key CSP<br>Cluster Web Site<br>Cluster Address<br>Licensor Certificate<br>SCP Registration<br>Confirmation<br>Progress<br>Results | Cluster Type:<br>Database Server:<br>Service Account:<br>Cryptographic Mode:<br>Cluster Key Storage:<br>CSP for Key Storage:<br>Cluster Web Site:<br>Cluster Uternal Address:<br>Licensor Certificate Name:<br>Register SCP: | Root cluster<br>Windows Internal Database<br>HSMSERVER\ADRMSSRVC<br>Cryptographic Mode 2<br>CSP key storage<br>Luna enhanced RSA and AES provider for Micros<br>Default Web Site<br>http://adrms-srv.hsmserver.com/<br>ADRMS-SRV<br>Register Now | oft Windows                   |
|                                                                                                    |                                                                                                    | < <u>P</u> revious <u>N</u> ext > <u>Install</u>                                                                                                    | Cancel                        |

32. Click **Close** after successful installation of the AD RMS Services.

| <b>b</b>                               | AD RMS Configuration: ADRMS-SRV.HSMServer.com                                       |
|----------------------------------------|-------------------------------------------------------------------------------------|
| Results                                | TARGET SERVER<br>ADRMS-SRV.HSMServer.com                                            |
| AD RMS                                 | Installation Results                                                                |
| AD RMS Cluster                         | The following roles role services or features were installed successfully:          |
| Service Account                        | C Active Directory Rights Management Services                                       |
| Cryptographic Mode                     | Before you can administer AD RMS on this server, you must log off and log on again. |
| Cluster Key Storage<br>Cluster Key CSP | The following role services were installed:                                         |
| Cluster Web Site                       | Active Directory Rights Management Server                                           |
| Cluster Address                        |                                                                                     |
| SCP Registration                       |                                                                                     |
| Confirmation                           |                                                                                     |
| Progress                               |                                                                                     |
| Results                                |                                                                                     |
|                                        | Troubleshooting AD RMS setup                                                        |
|                                        | < Previous Next > Close Cancel                                                      |

33. After restarting the system, log on as **hsmserver/adrmsadmin** and open the Active Directory Rights Management Services console by clicking **Server Manager** -> **Tools** -> **Active Directory Rights Management Services**.

- 34. Expand the Active Directory Rights Management Services tree and you will see the Luna enhanced RSA and AES provider for Microsoft Windows under:
  - Trust Policies -> Trusted Publishing Domains

B

**NOTE:** Luna CSP that you have selected at configuring the AD RMS displays here.

| 3                                      | Artive Directory Pichts Management Services                                                                                                    |                                |
|----------------------------------------|----------------------------------------------------------------------------------------------------|--------------------------------|
| File Action View Help                  |                                                                                                    |                                |
| ← ⇒ 2 2                                |                                                                                                    |                                |
| Active Directory Rights M              |                                                                                                    | Actions                        |
| adrms-srv.hsmserver.c                  | Irusted Publishing Domains                                                                                                    | Trusted Publishing Domains     |
| ⊿ 🃑 Trust Policies<br>➡ Trusted User D | 🛜 Import, export and modify trusted publishing domains for this cluster.                                                                                                    | Timport Trusted Publishing Dom |
| Trusted Publisł                        | - <b>n</b>                                                                                                    | View                           |
| Rights Policy Temp                     | Terret of Delifection Description                                                                                                    | 🔍 Refresh                      |
| Rights Account Ce<br>Rights Account Ce |                                                                                                    | 🖉 Help                         |
| Security Policies                      | Trusted publishing domains define which publishing licenses are trusted by this cluster. The cluster automatically trusts content that it publishes, but it                                                                                                    | No selected item in view       |
| Reports                                | domains are configured for this cluster. Select a domain to modify its properties or to export its settings to a file.                                                                                                    | Export Trusted Publishing Dom  |
|                                        |                                                                                                    | 7 Help                         |
|                                        | A Name Time CCD KeyContriner Contament                                                                                                    |                                |
|                                        | Register         Register         Register |                                |
|                                        |                                                                                                    |                                |
|                                        |                                                                                                    |                                |
|                                        |                                                                                                    |                                |
|                                        |                                                                                                    |                                |
|                                        |                                                                                                    |                                |
|                                        |                                                                                                    |                                |
|                                        |                                                                                                    |                                |
|                                        |                                                                                                    |                                |
|                                        |                                                                                                    |                                |
|                                        |                                                                                                    |                                |
|                                        |                                                                                                    |                                |
|                                        |                                                                                                    |                                |
|                                        |                                                                                                    |                                |
|                                        |                                                                                                    |                                |
|                                        |                                                                                                    |                                |
|                                        |                                                                                                    |                                |
|                                        |                                                                                                    |                                |
|                                        |                                                                                                    |                                |
|                                        |                                                                                                    |                                |
|                                        |                                                                                                    |                                |
|                                        |                                                                                                    |                                |
|                                        |                                                                                                    |                                |
|                                        |                                                                                                    |                                |
|                                        |                                                                                                    |                                |
|                                        |                                                                                                    |                                |
|                                        |                                                                                                    |                                |

#### • Security Policies -> Cluster Key Password

| 3                                                                                                    | Active Directory Rights Management Services                                                                                                    |                     | - 0 X |
|----------------------------------------------------------------------------------------------------|----------------------------------------------------------------------------------------------------|---------------------|-------|
| <u>File</u> <u>Action</u> <u>V</u> iew <u>H</u> elp                                                                                                    |                                                                                                    |                     |       |
| 🗢 🄿 🙎                                                                                                    |                                                                                                    |                     |       |
| Active Directory Rights M                                                                                                    | Cluster Key Password Settings                                                                                                    | Actions             |       |
| ⊿ i adrms-srv.hsmserver.c                                                                                                    |                                                                                                    | Cluster Key Passwor | d 🔺   |
| 👢 Trusted User D                                                                                                    | The administration for AD KMS Server Key Protection.                                                                                                    | View                | •     |
| Trusted Publisk                                                                                                    |                                                                                                    | <br>🖪 Refresh       |       |
| <ul> <li>Trusted Devidisity</li> <li>Rights Policy Territy</li> <li>Rights Policy Territy</li> <li>Rights Account Ce</li> <li>Security Policies</li> <li>Super Users</li> <li>Cluster Key Pare</li> <li>Cluster Key Pare</li> <li>Decommission</li> <li>■ Reports</li> </ul> | Cluster Key Password Settings                                                                                                    | Properties          |       |
|                                                                                                    | Cluster Key Password Settings In the event of data loss or disk failure, you can reset the password that protects the AD RMS cluster key, If you used the centrally managed AD RMS encryption method in this cluster or the trusted publishing domains to be imported to protect the AD RMS cluster key, you can reset the cluster key password. Cyptographic service provider name: Cyptographic service provider name: Cyptographic serv | Help                |       |
|                                                                                                    |                                                                                                    |                     |       |
|                                                                                                    |                                                                                                    |                     |       |
|                                                                                                    |                                                                                                    |                     |       |
|                                                                                                    |                                                                                                    |                     |       |
|                                                                                                    |                                                                                                    |                     |       |
|                                                                                                    |                                                                                                    |                     |       |
| < III >                                                                                                    |                                                                                                    |                     |       |
|                                                                                                    |                                                                                                    |                     |       |

## 4 Verifying AD RMS Functionality using AD RMS CLIENT

To verify the functionality of the AD RMS deployment, log on ADRMS-CLNT as Nicole Holliday and then restrict permissions on a Microsoft Word document so that members of the CP&L Engineering group are able to read the document but unable to change, print, or copy. Log out form ADRMS-CLNT and then log on as Stuart Railson, verifying that the proper permission to read the document has been granted, and nothing else. Then, log on as Limor Henig. Since Limor is not a member of the Engineering group, he should not be able to consume the rights-protected file.

Before you can consume rights-protected content, must add the AD RMS cluster URL to the Local Intranet security zone.

Add the AD RMS cluster URL to the Local Intranet security zone for all users who will be consuming rightsprotected content.

- 1. To add AD RMS cluster to Local Intranet security zone
  - Log on to ADRMS-CLNT as Nicole Holliday.
  - Click Start, and then click Internet Explorer.
  - Click **Tools**, and then click Internet Options.
  - Click the Security tab, click Local intranet, and then click Sites.
  - In the Add this website to the zone, type http://<fully qualified domain name of the server>, for example http://ADRMS-SRV.hsmserver.com and then click Add.
  - Click Close and then OK.
  - Repeat steps 1–6 for Stuart Railson and Limor Henig.

Next, log on a Nicole Holliday and create a Microsoft Word 2007/2010 document and save it to the \\ADRMS-SRV\Public folder.

- 2. To restrict permissions on a Microsoft Word document
  - Log on to ADRMS-CLNT as Nicole Holliday.
  - Right click on the screen and select New -> Microsoft Office Word Document.
  - Type CP&L engineering employees can read this document, but they cannot change, print, or copy it on the blank document page after opening it.
  - Click the Microsoft Office Button, click Prepare, click Restrict Permission, and then click Restricted Access.
  - Click the Restrict permission to this document check box.

- In the **Read** box, type email of the group for which you want to grant the permission, for example **engineering@hsmserver.com** and then click **OK** to close the Permission dialog box.
- Click the **Microsoft Office Button**, click **Save As**, and then save the file as \\ADRMS-SRV\Public\ADRMS-TST.docx.
- Log off as Nicole Holliday.

Next, log on as Stuart Railson and open the document, ADRMS-TST.docx

- 3. To view a rights-protected document
  - Log on to ADRMS-CLNT as Stuart Railson.
  - Click Start, and then click Computer.
  - Click in the Address bar, type \\ADRMS-SRV\Public\ADRMS-TST.docx, and then press Enter.
  - The following message displays: "Permission to this document is currently restricted. Microsoft Office must connect to http://adrms-srv.hsmserver.com/\_wmcs/licensing to verify your credentials and download your permission."

Click OK.

- The following message displays: "Verifying your credentials for opening content with restricted permissions..."
- When the document opens, click the **Microsoft Office** Button. Notice that the Print option is not available.
- Close Microsoft Word.
- Log off as Stuart Railson.

Finally, log on as Limor Henig and verify that he is not able to consume the rights-protected file.

- 4. To attempt to view a rights-protected document.
  - Log on to ADRMS-CLNT as Limor Henig.
  - Click Start, and then click Computer.
  - Click in the Address bar, type \\ADRMS-SRV\Public\ADRMS-TST.docx, and then press Enter.
  - The following message displays: "Permission to this document is currently restricted. Microsoft Office must connect to http://adrms-srv.hsmserver.com/\_wmcs/licensing to verify your credentials and download your permission."
  - Click OK.
  - The following message displays: "You do not have credentials that allow you to open this document. You can request updated permission from nhollida@hsmserver.com. Do you want to request updated permission?"
  - Click No, and then close Microsoft Word.

This demonstrates the AD RMS functionality, using the simple scenario of applying restricted permissions to a Microsoft Word 2007/2010 document. This deployment can be to explore to some of the additional capabilities of AD RMS through additional configuration and testing.

### **Trusted Publishing Domains (TPD)**

By default, an AD RMS Licensing Server can issue use licenses for only content where it originally issued the publishing license. In some situations, this may not be acceptable.

In order to specify a cluster that is allowed to issue use licenses for content protected by a different cluster, the first cluster must be defined as a trusted publishing domain. If content was published by another certification cluster either in your organization, for example, a subsidiary organization in another forest, or in a separate organization, your AD RMS cluster can grant use licenses to users for this content by configuring a Trusted Publishing Domain on your AD RMS cluster.

By adding a Trusted Publishing Domain, you set up a trust relationship between your AD RMS cluster and the other certification cluster by importing the Trusted Publishing Certificate of the other cluster.

SafeNet Luna HSM supports TPD with multiple forests. To enable Trust model TPD needs to be exported in the cluster where you protected the content and imported in the one where you are trying to consume it.

SafeNet Luna HSM is tested with two-way TPD between the two forests.

# 5 Troubleshooting Tips

#### **Problem:**

Error message **"Password could not be contacted"** when trying to register Service Account while installing AD RMS on the **Domain Controller**.

#### **Solution:**

- 1. Ensure that the user must have the member of Domain Administrator groups or Enterprise Administrator group whose credentials you are supplying.
- 2. User Account user should be other than that user which is installing AD RMS.